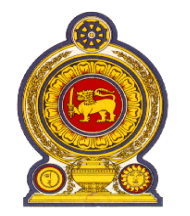

My No

# රාජා පරිපාලන හා ආපදා කළමනාකරණ අමාතාහංශය பொது நிருவாக மற்றும் அனர்த்த முகாமைத்துவ அமைச்சு **MINISTRY OF PUBLIC ADMINISTRATION & DISASTER MANAGEMENT**

| ඒකාබද්ධ සේවා අංශය                  | இணைந்த சேன                         | வகள் பிரிவு COMB                     | COMBINED SERVICES DIVISION<br>Independence Square, Colombo 07, Sri Lanka |  |  |
|------------------------------------|------------------------------------|--------------------------------------|--------------------------------------------------------------------------|--|--|
| නිදහස් වතුරශුය, කොළඔ 07, ශී        | ெ∞ைව. சுதந்திரச் சதுக்கம், கொ      | ழும்பு 07, இலங்கை. Independ          |                                                                          |  |  |
| දුරකතන                             | ுனீயீ                              | ඊ-െල්                                | වෙබ් අඩවිය                                                               |  |  |
| தொலைபேசி: <b>(94) 011- 2694560</b> | தொலைநகல்: <b>(94) 011- 2692254</b> | ഥിன்னஞ்சல்: <b>dgcs@pubad.gov.lk</b> | இணையதளம்: www.pubad.gov.lk                                               |  |  |
| Telephone                          | Fax                                | E-mail                               | Web Site                                                                 |  |  |
| මගේ අංකය                           | ඔබේ අංකය                           |                                      | දිනය                                                                     |  |  |
| எனது இல                            | ා.ස්.මා./2019 உமது இல:             |                                      | <sup>திகதி:</sup> } 2019.05.08                                           |  |  |
| My No                              | Your No.                           |                                      | Date                                                                     |  |  |

Date

අමාතාහංශ ලේකම්වරුන්

දෙපාර්තමේන්තු පුධානීන් / දිස්තික් ලේකම්වරුන් හා පුාදේශීය ලේකම්වරුන්

# මාර්ගගත කුමය ඔස්සේ සංවර්ධන නිලධාරි සේවයේ, ශී ලංකා තොරතුරු හා සන්නිවේදන තාක්ෂණ <u>සේවයේ හා රාජාා කළමනාකරණ සහකාර සේවයේ නිලධාරීන්ගේ තොරතුරු රැස්කිරීම සම්බන්ධවයි</u>

2019 වාර්ෂික ස්ථාන මාරු සඳහා නියමු වාහපෘතියක් ලෙස ශී ලංකා තොරතුරු හා සන්නිවේදන තාක්ෂණ සේවයේ හා රාජා කළමනාකරණ සහකාර සේවයේ නිලධාරීන් සඳහා යොදාගත් මාර්ගගත මෘදුකාංගය (Online Application) සාර්ථක වී ඇති බැවින්, සංවර්ධන නිලධාරි සේවය සඳහාද මෙම මාර්ගගත මෘදුකාංගය (Online Application) යොදා ගැනීමට තීරණය කර ඇත.

02. ඒ අනුව ඒකාබද්ධ සේවයට අයත් සංවර්ධන නිලධාරි සේවයේ, ශී ලංකා තොරතුරු හා සන්නිවේදන තාක්ෂණ සේවයේ හා රාජා කළමනාකරණ සහකාර සේවයේ නිලධාරීන් සඳහා මාර්ගගත මෘදුකාංගය ඔස්සේ නිලධාරීන්ගේ දත්ත ඇතුළත් කිරීම අනිවාර්යය වේ. තවද මෙතෙක් මාර්ගගත මෘදුකාංගය (Online Application) ඔස්සේ දත්ත ඇතුලත් නොකල , ශී ලංකා තොරතුරු හා සන්නිවේදන තාක්ෂණ සේවයේ හා රාජා කළමනාකරණ සහකාර සේවයේ නිලධාරීන් සඳහාද දත්ත ඇතුලත් කිරීම අනිවාර්ය වන අතර මේ වන විට දත්ත ඇතුලත් කර ඇති නිලධාරීන් එම දත්ත යාවත්කාලීන කල යුතු වේ.

03.එබැවින් ඔබ ආයතනයේ සේවය කරන ඒකාබද්ධ සේවයට අයත් සියළුම සංවර්ධන නිලධාරි සේවයේ, ශී ලංකා තොරතුරු හා සන්නිවේදන තාක්ෂණ සේවයේ හා රාජා කළමනාකරණ සහකාර සේවයේ නිලධාරීන් මේ පිළිබඳව දැනුවත් කරන ලෙස කාරුණිකව දන්වා සිටිමි.

04.ශී ලංකා තොරතුරු හා සන්නිවේදන තාක්ෂණ සේවයේ හා රාජා කළමනාකරණ සහකාර සේවයේ නිලධාරීන් සඳහා http://203.94.94.214/misco යන වෙබ් ලිපිනය ඔස්සේද සංවර්ධන නිලධාරී සේවයේ නිලධාරීන්ට http://203.94.94.214/miscod යන වෙබ් ලිපිනය ඔස්සේද දත්ත පද්ධතියට පිවිසිය හැක. (වැඩි විස්තර සඳහා ඇමුණුම 01, ඇමුණුම 02 හා ඇමුණුම 03 බලන්න)

05. 2018 වර්ෂයේ මේ සම්බන්ධයෙන් ඔබ විසින් ලබා දුන් සහයෝගයට බෙහෙවින් ස්තූතිපූර්වක වන අතර මෙම දත්ත පද්ධතියේ ඉදිරි කටයුතු සඳහාද ඔබගේ උපරිම දායකත්වය අපේක්ෂා කරමි.

කේ.වී.පී.එම්.ජේ.ගමගේ ඒකාබද්ධ සේවා අධාsක්ෂ ජනරාල්

#### ඇමුණුම 01

ශී ලංකා තොරතුරු හා සන්නිවේදන තාක්ෂණ සේවා නිළධාරීන්ගේ, සංවර්ධන නිළධාරී සේවයේ හා රාජා කළමනාකරණ සහකාර සේවා නිළධාරීන්ගේ තොරතුරු මාර්ගගත මෘදුකාංගයට (Online Application) දත්ත ඇතුලත් කිරීමට අදාල උපදෙස්

- ශ්‍රී ලංකා තොරතුරු හා සන්නිවේදන තාක්ෂණ සේවයේ හා රාජාා කළමනාකරණ සහකාර සේවයේ නිලධාරීන් සඳහා <u>http://203.94.94.214/misco</u> යන වෙබ් ලිපිනය ඔස්සේද සංවර්ධන නිළධාරී සේවයේ නිළධාරීන්ට <u>http://203.94.94.214/miscod</u> යන වෙබ් ලිපිනය ඔස්සේද දත්ත පද්ධතියට පිවිසිය හැක.ජංගම දුරකථන(Smart Phone) ඔස්සේද මාර්ගගත මෘදුකාංගයට (Online Application) පුවේශ විය හැක.
- 2. නිලධාරියාට වෙන් කර ඇති පිවිසුම (User Logging) තුළින් අදාළ තොරතුරු ඇතුළත් කිරීම නිලධාරියා විසින්ම කළ යුතුයි. (ජංගම දුරකතන මගින් පැය 24 පුරා තොරතුරු ඇතුළත් කිරීමේ පහසුකම් සළසා ඇති බැවින් රාජකාරි වේලාවෙන් පසුව වුවද නිලධාරීන්ට දත්ත ඇතුළත් කළ හැක)
- 3. ආයතනයේ පිවිසුම (Institute Logging) නිලධාරීන්ගේ දත්ත ඇතුළත් කිරීම සඳහා යොදා නොගත යුතුය. සංවර්ධන නිළධාරි සේවයේ, ශ්‍රී ලංකා තොරතුරු හා සන්නිවේදන තාක්ෂණ සේවයේ හා කළමනාකරණ සහකාර සේවයේ නිලධාරීන් ඇතුළත් කරන ලද තොරතුරුවල නිරවදාතාවය පරීක්ෂා කිරීම,නිලධාරීන්ගේ ස්ථාන මාරු ඉල්ලීම් නිර්දේශ කිරීම, උප ආයතන වෙත යොමු කිරීම හා සේවය අවසන් කල නිලධාරීන්ගේ තොරතුරු ඇතුලත් කිරීමට පමණක් මෙම පිවිසුම භාවිතා කළ යුතුය.
- ආයතනයේ පිවිසුම පිණිස PACIS මෘදුකාංගය සඳහා ඔබ ආයතනය වෙත ලබා දී ඇති මුර පදය (Pass Word) භාවිතා කළ යුතුය.
- 5. 2919/06/03 දිතෙත් පසු සාමාතා / වාර්ෂික තොවත ස්ථාත මාරු අයදුම් කරනු ලබන නිලධාරීත්ගේ අයදුම්පත් සඳහා මාර්ගගත කුමය ඔස්සේ ආයතන ප්‍රධානියා නිර්දේශය ලබා දීම අනිවාර්ය වන අතර එම අයදුම්පත්වල දෘඩ පිටපත (Hard Copy) නිලධාරියාගේ ආසන්තතම ආයතන ප්‍රධානියාගේ නිර්දේශය සහිතව ප්‍රධාන කාර්යාලය මගින් ඒකාබද්ධ සේවා අධානක්ෂ ජනරාල් වෙත යොමු කළ යුතුය.
- 6. තමා සම්බන්ධ සතා තොරතුරු ඇතුලත් කිරීම සෑම නිළධාරීයෙකුගේම වගකීම වන අතර අදාල තොරතුරු සතා බවට අදාල නිලධාරීයා වර්තමානයේ සේවය කරන සේවා ස්ථානයේ ආයතන ප්‍රධානියා විසින් සනාථ කල යුතු වේ. මෙම තොරතුරු නැවත පුද්ගලික ලිපි ගොනු හා සසදා බලන බැව්න් අසතා තොරතුරු ලබා දීමෙන් වැලකී සිටිය යුතුය.
- 7. නිළධාරින්ගේ සේවා ස්ථාන, සාමානා‍ය ස්ථාන මාරු හෝ 2019 වාර්ෂික ස්ථාන මාරු සංශෝධන මහින් වෙනස් වී ඇත්නම් මාර්ගගත මෘදුකාංගයේ (Online Application) Service History මොඩියුලය යටතේ Transfer History හි යාවත්කාලීන කල යුතු වේ.
- මේ සම්බන්ධයෙන් මතුවන ගැටළු නිරාකරණය කර ගැනීම සඳහා පහත දුරකථන අංක ඔස්සේ උපදෙස් ලබා ගත හැක.

| ශී ලංකා තොරතුරු හා    | සංවර්ධන නිළධාරි සේවය | රාජා කළමතාකරණ සහකාර                                                  |
|-----------------------|----------------------|----------------------------------------------------------------------|
| සන්නිවේදන තාක්ෂණ සේවය |                      | සේවය                                                                 |
| 011 2699966           | 0112673560           | බී.එන්.ලියනගේ මෙය(අධාාක්ෂ-<br>0112694300)                            |
|                       |                      | කේ.එම්.කේ.කේ.කුලතුංග<br>මිය(සහකාර අධාාක්ෂ-ස්ථාන මාරු)<br>-0112693769 |

තාක්ෂණික සහය සඳහා

- කේ.එම්.කේ.කේ.කුලතුංග මිය(සහකාර අධාාක්ෂ-ස්ථාන මාරු) -0112693769
- රංජිත් දිසානායක මයා(තොරතුරු තාක්ෂණ නිළධාරී)-0112693316

### ඇමුණුම 02 - නිළධාරීන් සඳහා

රාජා කළමණාකරණ සහකාර සේවයේ හා තොරතුරු හා සන්නිවේදන තාක්ෂණ සේවයේ නිළධාරීන්ට http://203.94.94.214/misco යන වෙබ් ලිපිනය ඔස්සේ දත්ත පද්ධතියට පිවිසිය හැක.සංවර්ධන නිළධාරී සේවයේ නිළධාරීන්ට http://203.94.94.214/miscod යන වෙබ් ලිපිනය ඔස්සේ දත්ත පද්ධතියට පිවිසිය හැක.

## 01. පරිශීලකයෙකු ලෙස දත්ත පද්ධතියට පිවිසීමේදී

|              | Welcome<br>Ministry of Public Administration & Disaster Managment |
|--------------|-------------------------------------------------------------------|
| USER<br>Help | User Name<br>Password                                             |
|              | User Login<br>For new user   <u>Sign Up</u>                       |

පෙර ගිණුමක් සාදා ඇත්නම් අදාල User Name හා Password යොදා දත්ත පද්ධතිය වෙත පිවිසිය හැක. නව ගිණුමක් විවෘත කිරීමට හෝ පෙර මුර පදය යොදාගත නොහැකි නම් Sign Up click කරන්න. එවිට පහත වෙබ් පිටුව වෙත යොමු වේ.

|           | Welcome<br>Ministry of Public Administration & Disaster Management |
|-----------|--------------------------------------------------------------------|
|           | Registration                                                       |
| Service : | -Select • • • Please enter your valid NIC Number to this field     |
| E-Mail :  |                                                                    |
|           | Retrive Verification Code                                          |

පළමුව ඔබ අයත් වන සේවාව තෝරා ගන්න.ඉන්පසු  $\operatorname{NIC}$  සඳහා ජාතික හැදුනුම්පත් අංකය ඇතුලත් කරන්න(ජාතික හැදුනුම්පත් අංකය ඉංගුීසි අක්ෂරයකින් සමන්විත නිලධාරීන් ඒ සඳහා ඉංගුීසි කැපිටල් V

හෝ X අක්ෂරය ඇතුළත් කළ යුතු අතර නව ජාතික හැදුනුම්පත් අංකයක් සහිත නිලධාරීන් ඉලක්කම 12කින් සමන්විත අංකය ඇතුළත් කළ යුතුය).ඉන්පසු Email සඳහා තමාගේ විදායුත් ලිපිනය ඇතුලත් කරන්න.එම දත්ත ඇතුලත් කල පසු Retrieve Verification Code Button Click කල විට තහවුරු කිරීමේ කේතය ඔබගේ විදායුත් ලිපිනය වෙත යොමු වේ.

එවිට පහත දක්වා ඇති පිටුව වෙත යොමු වේ. තමාගේ විදායුත් ලිපිනය වෙත යොමු වූ තහවුරු කිරීමේ කේතය Verification Code හි සටහන් කරන්න.ඉන්පසු digit 5 කට වැඩි තමා කැමති මුරපදයක් යොදා එය Confirm Password හි සටහන් කරන්න.එවිට නැවත පෙර වෙබ් පිටුව වෙත යොමු වේ.

| Welcome<br>Ministry of Public Administration & Disaster Management |              |  |  |  |
|--------------------------------------------------------------------|--------------|--|--|--|
| Varification                                                       |              |  |  |  |
| Verifycation Code :                                                |              |  |  |  |
| Password :                                                         |              |  |  |  |
| Confirm Password :                                                 |              |  |  |  |
|                                                                    | Update Login |  |  |  |

- 02. පරිශීලකයෙකු ලෙස දත්ත පද්ධතිය වෙත පිවිසීමෙන් අනතුරුව එක් එක් මොඩියුල විවෘත කල පසු ඉහත පරිදි දත්ත ඇතුලත් කල යුතු උප මොඩියුල පෙන්නුම් කරයි.
- 01. Personal

02. Transfer-Entry

03. Transfer – Report

04. Service

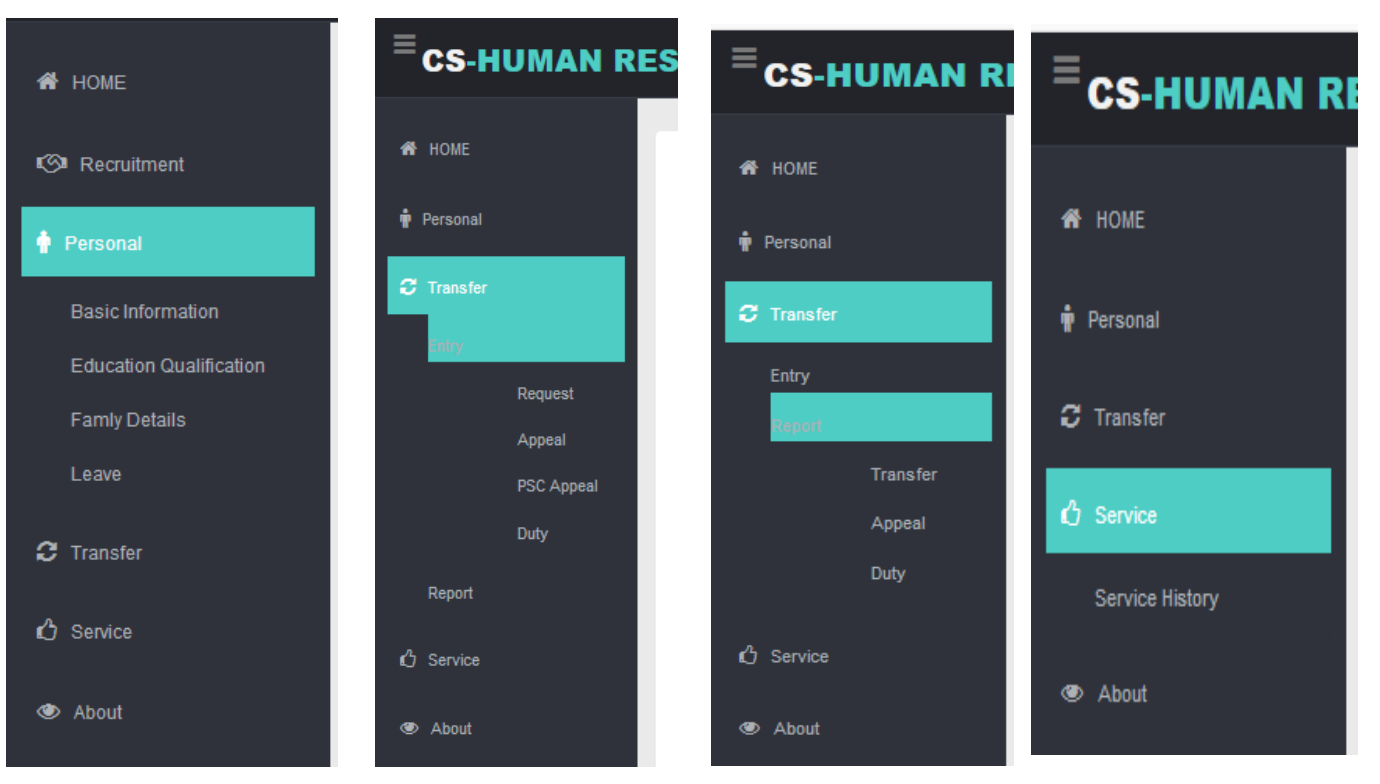

# 03. පුද්ගල තොරතුරු

# 03.1.මූලික තොරතුරු

Personal මොඩියුලය විවෘත කර Basic Information උප මොඩියුලය විවෘත කල පසු නිළධාරියාගේ මූලික තොරතුරු ඇතුලත් කිරීමට හැකිය. එහි Personal Details හි ඇති Fields පිරවිය යුතු අතර Name with Initial(Sinhala) සදහා දත්ත ඇතුලත් කිරීමට Iskoola potha font භාවිතා කරන්න. මෙලෙසම Contact details සඳහාද දත්ත ඇතුලත් කරන්න.

| 🛷 НОМЕ                         | Personal Details           |                              |                                  |
|--------------------------------|----------------------------|------------------------------|----------------------------------|
| 🛉 Personal                     | National Identity Card No. | 905020722v                   | Modify                           |
| Rania la formation             | Appointment No             | PMAS67979                    | <i>A</i>                         |
| Basic Information              | Gender                     | Mrs. 👻                       |                                  |
| Educational Qualification      | Civil Status               | Married -                    |                                  |
| E                              | Last Name                  | KWGR Edirisinghe             |                                  |
| Family Details                 | Initial                    | KWGR                         |                                  |
| Leave                          | Name Denoted by Initial    | Kandawala Widanelage Gi      | ihani Radhika                    |
|                                | Name with Initial (Sinhala | ): කේ.ඩබ්.ජී.අංර්. එදිරිසිංහ |                                  |
| C Transfer                     | Date of Birth              | : 1990 🔻 01 🖌 02 ·           | <ul> <li>(YYYY-MM-DD)</li> </ul> |
|                                | Passport No                |                              |                                  |
| د <sup>م</sup> Service         | Ethnicity                  | Sinhalese 👻                  |                                  |
|                                | Religion                   | Buddism                      | -                                |
| 👁 About                        |                            |                              |                                  |
|                                | Contact Details            |                              |                                  |
|                                | Nobile:                    | 0722359159                   |                                  |
|                                | Address :                  | No:25, Uyandana, Kurunegal   | la,60000                         |
|                                | Grama Niladari Division: I | Mehiella South               |                                  |
|                                | District :                 | Kurunegala                   | <b>→</b>                         |
|                                | Division Secretariat:      | Mallawapitiya                | -                                |
| ocalhost/CSHRM77/HrmUsr_NwApp. | aspx City :                | Kurunegala                   | ▼                                |

# Employement Details සදහා පහත පරිදි දත්ත ඇතුලත් කරන්න.

|    |                           | E-Mail: kworadhika@gmail.com                                  |     |
|----|---------------------------|---------------------------------------------------------------|-----|
| *  |                           | Office Phone No                                               |     |
|    |                           |                                                               |     |
|    |                           | Employement Details                                           |     |
|    |                           |                                                               |     |
|    | Basic Information         | Designation Public Management Assistant Service               |     |
|    | Educational Qualification | Recruitment Basis PERMANENT •                                 |     |
|    |                           |                                                               |     |
|    | Family Details            | Service Status PROBATION                                      |     |
|    |                           |                                                               |     |
|    |                           | Select Type of WorkPlace                                      |     |
| 2  | Transfer                  | Current Work Place                                            |     |
|    |                           | Ebetuwewa - Divisional Secretariate                           |     |
| ¢3 | Service                   |                                                               |     |
|    |                           | First Appointment 2020 - 01 - 16 (YYYY-MM-DD)                 |     |
|    | About                     | Date of Permanant: 2020 V 01 V 16 V (YYYY-MM-DD)              |     |
|    |                           | Date of Current Appointment 2020 		 01 		 16 		 (YYYY-MM-DD)  |     |
|    |                           | Date of Duty assumed at Current 2017 V 01 V 16 V (YYYY-MM-DD) |     |
|    |                           | Date of Duty assumed at Current acto                          |     |
|    |                           | Institute 2019 • 01 • 16 • (YYYY-MM-DD)                       |     |
|    |                           |                                                               |     |
|    |                           |                                                               |     |
|    |                           |                                                               |     |
|    |                           |                                                               |     |
|    |                           |                                                               |     |
|    |                           |                                                               | (F) |
|    |                           | SAV                                                           | E   |
| _  |                           |                                                               |     |

- 01. Designation-නිළධාරියා මේ වන විට සේවය කරන තනතුර අදාල වන සේවය ඇතුලත් කරන්න
- 02. Recruitment Basis-බදවාගැනීම සිදුකල ආකාරය(Permanent,Casual....)
- 03. Current Grade-නිළධාරියා අදාල වන ශේණිය
- 04. Current Class- නිළධාරියා අදාල වන පන්තිය
- 05. Service Status- නිළධාරියා එම තනතුරේ ස්ථීර වී ඇත්ද නැද්ද යන්න
- 06. Current Workplace- නිළධාරියා වර්තමානයේ සේවය කරන සේවා ස්ථානය
- 07. First Appointment-නිළධාරියා පුථමයෙන් රාජා සේවයට ඇතුලත් වූ දිනය
- 08. Date of Permanent-නිළධාරියා අදාල තනතුරේ ස්ෆීර වූ දිනය ( නිළධාරියා තවමත් පරිවාස කාලයේ පසු වේ නම් මේ සඳහා තනතුරට ඇතුලත් වූ දිනය ඇතුලත් කරන්න)
- 09. Date of Current Appointment-රාජා සේවයේ වෙනත් සේවයක සිට වර්තමාන සේවයට ඇතුලත් වී ඇත්නම් එම දිනය (උදා- කාර්යාල කාර්ය සහකාර සේවයේ සිට රාජාා කළමණාකරන සේවයට ඇතුලත් වී ඇත්නම් එම දිනය ඇතුලත් කල යුතු වේ. විවෘත බදවාගැනීම් සඳහා මෙම දිනය First Appointment දිනයම වේ)
- 10. Date of Duty assume at Current designation- මේ සඳහා වර්තමාන සේවයේ වැඩ භාරගත් දිනය ඇතුලත් කල යුතු වේ
- 11. Date of duty assume at current institute-මේ සඳහා වර්තමාන සේවා ස්ථානයේ වැඩ භාරගත් දිනය ඇතුලත් කල යුතු වේ

### 03.2. අධාාපන තොරතුරු

Personal මොඩියුලය විවෘත කර Educational Qualification උප මොඩියුලය විවෘත කල පසු නිළධාරියාගේ අධාාපන තොරතුරු ඇතුලත් කිරීමට හැකිය. (දත්ත ඇතුළත් කළ පසු Add Button Click කර Save කරන්න)

| ♣ HOME                                         | NIC:905020722v<br>Name:KWGR Edirisinghe                          |                       |                                                                                                    |              |
|------------------------------------------------|------------------------------------------------------------------|-----------------------|----------------------------------------------------------------------------------------------------|--------------|
| Basic Information<br>Educational Qualification | Educational Qualification                                        |                       |                                                                                                    | _            |
| Leave                                          | 01. G.C.E. Ordinery Level Name of the School :                   | BD/Dharm              | nadutha                                                                                                    |              |
| C Transfer                                     | Attempt 01 :<br>Year : 1973  Center No. : 2533 Index No: 1451525 |                       | Attempt 02 :           Year:         1983 ▼           Center No :         256666           Index No :         32655                                                                                                    |              |
| 🖒 Service                                      | Subject 1. Sinhala Language and Literature 2. Christianity       | Grade<br>B ▼<br>C ▼   | Subject 1.  Sinhala Language and Literat.   2  Select-                                                                                                    | Grade<br>C - |
| About                                          | 3. English Language                                              | C • D • B • C • A • D | 2.    select-     ▼       3.    Select-     ▼       4.    Select-     ▼       5.     Science     ▼       6.    Select-     ▼       7.    Select-     ▼       8.    Select-     ▼       9.    Select-     ▼       10.    Select-     ▼       11.    Select-     ▼       12.    Select-     ▼ |              |

| ñ  | HOME                      | 02. G.C.E. Advance<br>Level<br>Stream : | Name of the Schoo         | I : BD/Hambaw  | ela             |                                                                                                    |     |        |  |
|----|---------------------------|-----------------------------------------|---------------------------|----------------|-----------------|----------------------------------------------------------------------------------------------------|-----|--------|--|
|    |                           | Commerce                                | Year: 1975                | Index Numbe    | r: 12555        |                                                                                                    |     |        |  |
| ÷. | Personal                  |                                         | Subject                   | Grade          |                 | Subject                                                                                                    |     | Grade  |  |
|    |                           | Co                                      | mmerce Stream- Geograp    | hy 🔻 A 👻       | Subj. 04 A      | Art Stream- Christianity                                                                                                    | •   | C 🔻    |  |
|    | Basic Information         | Co                                      | mmerce Stream- History    | ▼ C ▼          | General Engli   | ish                                                                                                    |     | -      |  |
|    | Educational Qualification | Co                                      | mmerce Stream- Geograp    | hy 🔻 B 🕶       |                 |                                                                                                    |     |        |  |
|    | Educational additionation | U.S. Higner Educati                     | Type -Select-             | - Type of Lini | versity : Local | _                                                                                                    |     |        |  |
|    | Family Details            |                                         | -Select-                  | • Type of Offi | versity. Local  | •                                                                                                    |     |        |  |
|    | Leave                     | Institute/Un                            | iversity :                |                |                 |                                                                                                    |     |        |  |
|    |                           |                                         | Select                    |                |                 | -                                                                                                    |     |        |  |
|    | Transfor                  | Degree/D                                | iploma :                  |                |                 |                                                                                                    |     |        |  |
| ~  | Tunsion                   |                                         |                           |                |                 | _                                                                                                    |     |        |  |
| л  | 0                         | Effecti                                 | ve Date:                  | ▼ - ▼          | Medium :        | Select 🗸                                                                                                    | Add |        |  |
| U  | Service                   |                                         |                           |                |                 |                                                                                                    |     |        |  |
|    |                           |                                         |                           |                |                 |                                                                                                    |     |        |  |
| ۲  | About                     |                                         |                           |                |                 |                                                                                                    |     |        |  |
|    |                           |                                         |                           |                |                 |                                                                                                    |     |        |  |
|    |                           |                                         |                           |                |                 |                                                                                                    |     |        |  |
|    |                           |                                         |                           |                |                 |                                                                                                    |     |        |  |
|    |                           |                                         |                           |                |                 |                                                                                                    |     |        |  |
|    |                           |                                         |                           |                |                 |                                                                                                    |     |        |  |
|    |                           |                                         |                           |                |                 |                                                                                                    |     |        |  |
|    |                           |                                         |                           |                | Sav             | e                                                                                                    |     |        |  |
|    |                           |                                         | Description               | 0-4-           |                 | and the second second sec |     |        |  |
|    |                           |                                         | Description               | Date           | туре            | Medium Insotute                                                                                                    |     |        |  |
|    |                           |                                         | OPEN UNIVERSITY -Bachelor | 1964-05-03     | Local           | English Indigenous                                                                                                    | 1   | Remove |  |
|    |                           |                                         | of Laws (LL.B)            |                |                 | Medicine                                                                                                    | -   |        |  |

# 03.3.පවුලේ තොරතුරු

Personal මොඩියුලය විවෘත කර Family Details උප මොඩියුලය විවෘත කල පසු නිළධාරියාගේ පවුලේ තොරතුරු ඇතුලත් කිරීමට හැකිය.

|                                             | ESOURCES MANAGEMENT SYSTEM                                                              |
|---------------------------------------------|-----------------------------------------------------------------------------------------|
| 希 НОМЕ                                      | Family Details                                                                          |
| Personal<br>Basic Information               | National Identity Card; <mark>905020722v</mark><br>Name : <mark>KWGR Edirisinghe</mark> |
| Educational Qualification<br>Family Details | Type : Wife 🗸                                                                           |
| Leave                                       | National Identity Card :<br>Name :                                                      |
| C Transfer                                  | Position :-                                                                             |
| 🖒 Service                                   | Work Place Address :-                                                                   |
| Ø About                                     | School                                                                                  |
|                                             | Add                                                                                     |

# 03.4.නිවාඩු විස්තර

Personal මොඩියුලය විවෘත කර Leave උප මොඩියුලය විවෘත කල පසු නිළධාරියාගේ නිවාඩු තොරතුරු ඇතුලත් කිරීමට හැකිය.

මෙහිදී නිවාඩු වර්ගය තේරිය හැකි අතර නිළධාරීන් විසින් ලබා ගන්නා වෙනත් නිවාඩු (උදා-මද සරු භාවයට පුතිකාර ලබා ගැනීමට ගන්නා නිවාඩු, කලතුයා හෝ දරුවෙකුගේ අසනීප තත්වය මත ලබා ගන්නා නිවාඩු, විදේශ දූත මණ්ඩලවල සේවය සදහා නිදහස් කිරීම, ද්විතීයික පදනම මත නිදහස් කිරීම ආදිය.....) යන්න Remarks හි සටහන් කර Add Button Click කරන්න.

|                           | Employee Leave                                        |        |
|---------------------------|-------------------------------------------------------|--------|
| Personal                  | NIC: 905020722v Load                                  |        |
| Basic Information         | Name KWGR KWGR Edirisinghe                            |        |
| Educational Qualification | Designation : Public Management Assistant Service III |        |
| Family Details            | Time: Colort                                          |        |
| Leave                     | Date Trom: 1970 01 01 01 0                            |        |
| ♂ Transfer                | Remarks (NO                                           |        |
| う Service                 | ADD                                                   |        |
| About                     |                                                       |        |
|                           |                                                       |        |
|                           |                                                       |        |
|                           |                                                       |        |
|                           | Updated Details                                       |        |
|                           | SN TYPE FROM TO DURATION REASON                       |        |
|                           | 1 CASUAL Leave [LOCAL] 1970-01-01 1980-01-01 3852 NO  | Delete |

### 04. ස්ථාන මාරු ඉල්ලීම්

Transfer මොඩියුලය විවෘත කර Request උප මොඩියුලය විවෘත කල පසු නිළධාරියා හට ස්ථාන මාරු සදහා ඉල්ලීම් ඉදිරිපත් කල හැක. වාර්ෂික ස්ථාන මාරු මෙන්ම සාමානාහ හා සුහද ස්ථාන මාරුද මේ යටතේ ඉල්ලුම් කල හැක.

වාර්ෂික ස්ථාන මාරු චකුලේඛය නිකුත් කල පසු වාර්ෂික ස්ථාන මාරු ඉල්ලීම් ඉදිරිපත් කල හැක.මෙමගින් වාර්ෂික ස්ථාන මාරු ඉල්ලීම් සඳහා Transfer Type තෝරා Annual යන්න තෝරන්න. එහිදී සේවා ස්ථාන තේරීමේදී පුථමයෙන් Institute Type තෝරා ඉන්පසුව අදාල ආයතනය තෝරා ගන්න.

ස්ථාන මාරු ඉල්ලීම සිදු කරන්නේ කිසියම් පුදේශයකට නම් Area of Work හි එය සටහන් කරන්න. එමෙන්ම ස්ථාන මාරු ඉල්ලීම කිරීම සදහා හේතු List of Reasons මගින් තෝරා ගත හැකි අතර වෙනත් අවශා විස්තර පහතින් ඇති Text box හි සටහන් කරන්න.

සාමානා ස්ථාන මාරු සඳහාද මේ කුමයම අනුගමනය කල හැකි අතර එහිදී Transfer Type තෝරා Normal යන්න තෝරන්න.සුහද ස්ථාන මාරු සදහා ඉල්ලීම් කිරීමේදී Transfer Type තෝරා Mutual යන්න තෝරන්න.සුහද ස්ථාන මාරු සඳහා ස්වයංකීයව උත්පාදනය වන කේතය (Mutual Link Code) එම සුහද ස්ථාන මාරු චකුයේ අනෙක් නිළධාරීන් වෙත ලබා දිය යුතු වේ. එමෙන්ම එම නිළධාරීන්ද ස්ථාන මාරු ඉල්ලීමේදී Mutual Link Code සදහා එම කේතයම භාවිතා කල යුතු වේ.

| 希 HOME     |         | Transfer request                                                                                     |  |
|------------|---------|----------------------------------------------------------------------------------------------------|--|
| 🛉 Personal |         | NIC : 905020722v                                                                                     |  |
| C Transfer |         | Name:KWGR KWGR Edirisinghe Designation :Public Management Assistant Service III                      |  |
| Entry      |         |                                                                                                    |  |
|            | Request |                                                                                                    |  |
|            | Appeal  | Mutual LINK CODE: * All members of mutual transer must refer same link code by mutual understanding. |  |
|            | Duty    | Institute Type : -Select-                                                                            |  |
| Deport     |         | Priority 01 -Select-                                                                                 |  |
| Керон      |         | Institute Type : -Select-                                                                            |  |
| 🖒 Service  |         |                                                                                                    |  |
| 👁 About    |         | Priority 03 -Select-                                                                                 |  |
|            |         | Area of Work                                                                                         |  |
|            |         | List of reasons -Select-                                                                             |  |
|            |         |                                                                                                    |  |

| 者 HOME     | List of reason     | s:Select                      |                                 | - ADD                                                  |        |
|------------|--------------------|-------------------------------|---------------------------------|--------------------------------------------------------|--------|
| 🛉 Personal |                    |                               |                                 |                                                        | *      |
| C Transfer |                    |                               |                                 |                                                        |        |
| 🖒 Service  |                    |                               |                                 |                                                        | ~      |
| About      |                    | REMOVE                        |                                 |                                                        |        |
|            | Further Detail     | නැත<br>s :                    |                                 |                                                        |        |
|            |                    |                               |                                 |                                                        | SAVE   |
|            | Requested Employe  | es:                           |                                 |                                                        |        |
|            |                    | SERVICE                       | DATE TYPE                       | RECCOMEND CODE                                         |        |
|            | 905020722v K W G F | Edirisinghe Assistant Service | 7/19/2018<br>12:00:00 AM ANNUAL | Recommended 905020722vANL20180008530008470091212000851 | Select |
|            |                    |                               | -1 0/11/00/10                   |                                                        |        |

ඉල්ලීම ඇතුලත් කල පසු මෙය Save කල යුතු අතර නිළධාරියා විසින් ඉදිරිපත් කල ඉල්ලීම් පහතින් බලාගත හැක.

| 905020722v       K W G R Edirisinghe       Public Management<br>Assistant Service       7/19/2018<br>12:00:00 AM       ANNUAL       Recommended       905020722vANL20180008530008470091212000851       Select         905020722v       K W G R Edirisinghe       Public Management<br>Assistant Service       2/11/2019<br>12:00:00 AM       MUTUAL       905020722vANL20180008530008470091212000851       Select         Updated prority list :<br>PRORITY       INSTITUTE NAME       1       Agriculture Reserch Centre, Murunkan       1       Agriculture Reserch Centre, Murunkan         Updated reason list :<br>D       REASON       REASON SINHALA       Edebe Subue       Edebe Subue         21       Mutual Cycle :       INK       REQ.CD       NIC       NAME       Public Administration and<br>Disaber Management Ministry<br>Department of<br>of       Ommerce<br>Agriculture Reserch<br>Department of<br>of       Select                                                                                                    | NIC           | NAME                            | SERVICE                                | DATE                     | TYPE   | RECCOMEND           | CODE                                                           |                                         |           |
|----------------------------------------------------------------------------------------------------|---------------|---------------------------------|----------------------------------------|--------------------------|--------|---------------------|----------------------------------------------------------------|-----------------------------------------|-----------|
| 905020722v       K W G R Edirisinghe       Public Management<br>Assistant Service       2/11/2019<br>12:00:00 AM       MUTUAL       905020722vMTL20190211       Select         Updated prority list :<br>PRORTY       NSTTUTE NAME         1       Agriculture Reservice       Select         Updated prority list :<br>PRORTY       NSTTUTE NAME         1       Agriculture Reservic Centre, Murunian         Updated reason list :<br>D       REASON SINHALA         21       Medical Conditions of the Spouse         Budded B dedued         Mutual Cycle :<br>INK       REQ.CD       NIC       NAME         Public Administration and<br>Disaster Management Ministry<br>Commerce<br>deformer of<br>deformer colspan="4">Select<br>deformer colspan="4">Commerce<br>deformer colspan="4">Select<br>deformer colspan="4">Agriculture Reservice<br>deformer colspan="4">Select<br>deformer colspan="4">Agriculture Reservice<br>deformer colspan="4">Select                                                                                                    | 905020722v    | K W G R Edirisinghe             | Public Management<br>Assistant Service | 7/19/2018<br>12:00:00 AM | ANNUAL | Recommended         | 905020722vANL201800085300                                      | 084700912120008                         | 51 Select |
| Updated prority list :<br>PRIORITY INSTITUTE NAME 1 Agriculture Reserch Centre, Muturikan Updated reason list : 10 REASON INT CONTROL SUBJECT CONTROL SUBJECT CONTROL CONTROL CO  | 905020722v    | K W G R Edirisinghe             | Public Management<br>Assistant Service | 2/11/2019<br>12:00:00 AM | MUTUAL |                     | 905020722vMTL20190211                                          |                                         | Select    |
| PROVERSING PERIOR PROVINCE TERMINE<br>1 Agriculture Reservice Centre, Murunikan<br>Updated reason list :<br>D REASON SINHALA<br>21 Medical Conditions of the Spouse<br>Sindebade Sedead<br>Mutual Cycle :<br>LINIK REQ.CD NIC NAME FROM TO<br>Public Administration and<br>Sindebade Sedead<br>Sindebade Sedead<br>Mutual Cycle :<br>LINIK REQ.CD NIC NAME FROM TO<br>Public Administration and<br>Disaster Management Ministry<br>Department of<br>of<br>Agriculture Reservice<br>Sedead                                                                                                    | Undated n     | orority list ·                  |                                        |                          |        |                     |                                                                |                                         |           |
| 1 Agriculture Reserch Centre, Murunkan Updated reason list : D REASON REASON SINHALA 21 Medical Conditions of the Spouse Baddad Baddad Mutual Cycle : LINK REACD NIC NAME FROM TO Public Administration and 905020722A/TL20190211 877611035// JRVASUNDARA Disaster Management Ministry Department of of Agriculture Reserch Public Administration and Disaster Management Ministry Department of of Agriculture Reserch Public Administration and Disaster Management Ministry Department of Department of D    | PRIORITY      | IN STITUTE NAME                 |                                        |                          |        |                     |                                                                |                                         |           |
| Updated reason list :<br>D REASON REASON SINHALA<br>21 Medical Conditions of the Spouse<br>BedDiab DiablaD<br>Mutual Cycle :<br>UNK REO.CD NIC NAME FROM TO<br>Public Administration and<br>Disaster Management Ministry Department of<br>of Agriculture Reserve                                                                                                    | 1             | Agriculture Reserch Centre, M   | lurunkan                               |                          |        |                     |                                                                |                                         |           |
| D         REASON         REASON         REASON         REASON         REASON         REASON         REASON         REASON         Second and address         Second address         Second addres         Second address <td>Updated r</td> <td>eason list :</td> <td></td> <td></td> <td></td> <td></td> <td></td> <td></td> <td></td>                                                                                                    | Updated r     | eason list :                    |                                        |                          |        |                     |                                                                |                                         |           |
| Medical Conditions of the Spouse           BadeBade BadBade           Mutual Cycle :           LINK         REQ.CD         NIC         NAME         FROM         TO           905020722M/TL20190211         877611035M/TL20190211         877611035V         JAVASUNDARA         Public Administration and<br>Disaster Management Ministry<br>Department of<br>of         Select                                                                                                    | ID RE         | EASON                           | REASON SINHALA                         |                          |        |                     |                                                                |                                         |           |
| BeeBaeB bebaeB           Mutual Cycle :         NIC         NAME         FROM         TO           LINK         REQ.CD         NIC         NAME         Public Administration and<br>Disaster Management Ministry Commerce<br>of         Select           505007224A/TL20190211         877611035W         JAVASUNDARA         Disaster Management Ministry Commerce<br>of         Select           0050007224A/TL20190211         877611035W         JAVASUNDARA         Disaster Management Ministry Commerce<br>of         Select                                                                                                    | 21 Me         | edical Conditions of the Spouse |                                        |                          |        |                     |                                                                |                                         |           |
| Mutual Cycle :         NIC         NAME         FROM         TO           UNK         RE0.CD         NIC         NAME         FROM         TO           905020722M/TL20190211         877611035V         JAVASUNDARA         Public Administration and<br>Disaster Ministry Department of<br>of         Select<br>of         Select                                                                                                    |               |                                 | මහළුවනව වනවනව                          |                          |        |                     |                                                                |                                         |           |
| LINK         REQ.CD         NIC         NAME         FROM         TO           905020722M/TL20190211         877611039/         877611039/         JAYASUNDARA         Public Administration and<br>Disaster Management Ministry<br>Department of<br>of         Select           0050007220/UTL20190211         877611039/         JAYASUNDARA         Disaster Management Ministry<br>Department of<br>of         Select           0050007220/UTL20190211         0050007220/UTL20190211         0050007220/UTL20190211         Agriculture Reserve         Select                                                                                                    | Mutual Cyc    | cle :                           |                                        |                          |        |                     |                                                                |                                         |           |
| Public Administration and Public Administration and Commerce Select of Agriculture Reserve of Agriculture Reserve Agriculture Reserve Agriculture     | LINK          | REQ.CD                          |                                        | NIC                      |        | NAME                | FROM                                                           | то                                      |           |
| operantiziona al transmissione and a second and a second     | 905020722vMTL | 20190211 877611035vM/T          | L20190211                              | 877611035v               |        | JAYASUNDARA         | Public Administration and<br>Disaster Management Ministr<br>of | Commerce<br>V Department of             | Select    |
| Sector commisconsorial Socionation Social Social Soci<br>Social Social Social Social Social Social Social Social Social Social Social Social Social Social Social Social Social Social Social Social Social Social Social Social Social Social Social Social Social Social Social Social Social Soci | 905020722vMTL | 20190211 905020722vMT           | L20190211                              | 905020722v               |        | K W G R Edirisinghe | Ehetuwewa                                                      | Agriculture Reserch<br>Centre, Murunkan | Select    |

#### 04.1. ස්ථාන මාරු ඉල්ලීම් පිටපත

ආයතන පුධානියා විසින් නිර්දේශ ලබා දුන් පසු නිළධාරියා හට Transfer මොඩියුලයේ Report උප මොඩියුලය යටතේ ගොස් ස්ථාන මාරු ඉල්ලීම් පිටපත ලබා ගත හැක. නිළධාරියාගේ අත්සන හා ආයතන පුධානියාගේ අත්සන හා නිල මුදුාව යොදා ඒකාබද්ධ සේවා අංශය වෙත එවිය යුතු වේ.

|                                                | Automated application for transfer request - (ANNUAL 2019)                                                             |                               |                  |                                                                                                    |  |  |
|------------------------------------------------|----------------------------------------------------------------------------------------------------|-------------------------------|------------------|----------------------------------------------------------------------------------------------------|--|--|
| Request ID :                                   | 760311308vANL2018                                                                                                    | View                          |                  |                                                                                                    |  |  |
| • Personal In                                  | nformation                                                                                                    |                               |                  |                                                                                                    |  |  |
| 1. Name with in                                | iitial :                                                                                                    | L.N.D.S SILVA                 |                  |                                                                                                    |  |  |
| Name in sinh                                   | ala :                                                                                                    | එල්.එන්.ඩී.එස්. සිල්වා        |                  |                                                                                                    |  |  |
| 2. Name denote                                 | d by initials:                                                                                                    | LINDAMULAGE NALAK             | A DINESH SANJAYA |                                                                                                    |  |  |
| 3. National ID 1                               | No. : 760311308v                                                                                                    | <ol><li>Gender: Mr.</li></ol> |                  |                                                                                                    |  |  |
| 5. Designation                                 | :                                                                                                    | Public Management Assista     | nt Service - III |                                                                                                    |  |  |
| <ol><li>Marital Statu</li></ol>                | S :                                                                                                    | 0714795844                    |                  |                                                                                                    |  |  |
| Work Inform                                    | nation                                                                                                    |                               |                  |                                                                                                    |  |  |
| 7. Workplace :                                 |                                                                                                    | Archaeology Department of     |                  | 8. Date appoint to current workplace: 2019-02-14                                                                                          |  |  |
| <ol> <li>Have you wo<br/>workplace:</li> </ol> | rked in a popular                                                                                                    | NO                            |                  | Maternity leave on above workplace :                                                                                                    |  |  |
| 10. Service reco                               | ords :                                                                                                    |                               |                  |                                                                                                    |  |  |
| • Request Info                                 | ormation                                                                                                    |                               |                  |                                                                                                    |  |  |
| 11. Requests :                                 |                                                                                                    |                               |                  | 12. Reasons to apply for a transfer:                                                                                                    |  |  |
| PRIORITY                                       | INSTITUTE NAME                                                                                                    |                               |                  | REASON                                                                                                    |  |  |
| 0                                              | Archaeology Department of                                                                                              |                               |                  | 2013.01.01 දින සිට වසරක කාලයක් පියමනාශ ජෝවා ප්රානයක ජෝවය කර ඇති බැවත් ඉතිරි වසර 04 ක් මෙම<br>කොටිකමේන්තුවේ ජෝවය කිරීමට කො ලෙස ලෝකා සිටිම. |  |  |
| 1                                              | Wildlife Conservation Department of                                                                                    |                               |                  | Other                                                                                                    |  |  |
| 13. Place of nea<br>14. Mutul mem              | 13. Place of nearby city other than a service station mentioned above :<br>14. Mutul member list (if mutual request) : |                               |                  |                                                                                                    |  |  |

### 04.2.වාර්ෂික ස්ථාන මාරු අභියාචනා

වාර්ෂික ස්ථාන මාරු සඳහා අභියාවනා ඉදිරිපත් කිරීම සඳහා Transfer මොඩියුලය විවෘත කර Appeal උප මොඩියුලය විවෘත කල පසු අදාල දත්ත ඇතුළත් අභියාවනා ඉදිරිපත් කල හැක.

| 希 НОМЕ     | Transfer circle & Appeal request.                                                                                                    |
|------------|----------------------------------------------------------------------------------------------------|
|            | NIC (905020722y                                                                                                    |
| 🛉 Personal | Name KWGR KWGR Edirisinghe                                                                                                    |
|            | Designation : Public Management Assistant Service III                                                                                                    |
|            | Circle ID:0                                                                                                    |
|            | Tranfer Circle :                                                                                                    |
| 🖒 Service  |                                                                                                    |
|            | Apply for appeal                                                                                                    |
| C About    |                                                                                                    |
|            | Appeal Type:Select +                                                                                                    |
|            |                                                                                                    |
|            |                                                                                                    |
|            | * If you are applying for a sub or regional institute, please select appropriate institute TYPE and then select the REGIONAL office                                                   |
|            | (ආයතන තේරමේදී නිවැරදි ආයතනය තේරම සිදු තරන්න. මට ඉල්ලුම් කරීමට අදහස් කරන්නේ දෙපාරිකමේන්තුවකට අයත් උප කාජයාලයක් නම් ආයතන වර්ගය නිවැරදිව තෝරා<br>ඉන් ලැයිස්තනක වන අපල අපකාර්යාලය තෝරක්න. |
|            |                                                                                                    |
|            | උදා ඔබට තේර්මීම අඩනා කුරුණුගල දිස්බුත් කම්කරු කාර්යාලය නම් Institute Type යටතේ SUB DEPARTMENT තෝරන්න. ඉන්පසු එන ලැයිස්තුවේ කුරුණෑගල දිස්බුත්<br>තම්කරු කාර්යාවය අතර්ගතින              |
|            |                                                                                                    |
|            | Ex. : If you want to apply for Kurunegala District Labourer Office, select SUB DEPARTMENT under institute type and select Kurunegala District                                         |
|            | Laodurer omde under the given lit.                                                                                                    |
|            | Institute Type :Select                                                                                                    |
|            | Priority un = -Select-                                                                                                    |
|            | Institute Type - Select-                                                                                                    |
|            | Priority 02 - Select-                                                                                                    |
|            |                                                                                                    |

| 🖨 номе     | Institute Type : -Select                                                                                                    |
|------------|----------------------------------------------------------------------------------------------------|
| 🛉 Personal | Institute Type :Select                                                                                                    |
| C Transfer | Priority 03                                                                                                    |
| එ Service  | बाब                                                                                                    |
| About      |                                                                                                    |
|            | Further Details :                                                                                                    |
|            |                                                                                                    |
|            | Delete Appeal                                                                                                    |
|            | NIC NAME SERVICE DATE TYPE RECOMENDATION Post Poned ID<br>Public 10/12/2018<br>905020722v K W G R Management 12:00:00 NO 905020722vANLNR2018 Select<br>Edirisinghe Assistant 12:00:00 NO 905020722vANLNR2018 Select<br>Service AM |

| НОМЕ                 | De      | elete Appeal             |                                              |                             |         |                          |                            |
|----------------------|---------|--------------------------|----------------------------------------------|-----------------------------|---------|--------------------------|----------------------------|
|                      | NIC     | NAME                     | SERVICE                                      | DATE                        | TYPE    | RECOMENDATION Post Poned | ID                         |
| Personal<br>Transfer | 905020  | 722v KWGR<br>Edirisinghe | Public<br>Management<br>Assistant<br>Service | 10/12/201<br>12:00:00<br>AM | 8<br>NO |                          | 905020722vANLNR2018 Select |
|                      |         |                          |                                              |                             |         |                          |                            |
|                      | Updated | d prority list :         |                                              |                             |         |                          |                            |
| Service              | PRIORIT | Y INSTITUTE N            | IAME                                         |                             |         |                          |                            |
|                      | 1       | Matara                   |                                              |                             |         |                          |                            |
| About                | Updated | d reason list :          |                                              |                             |         |                          |                            |
| ADOUL                | REASO   | N SINHALA                |                                              |                             |         |                          |                            |
|                      | නැක     |                          |                                              |                             |         |                          |                            |
|                      |         |                          |                                              |                             |         |                          |                            |

# 04.2.1.ස්ථාන මාරු අභියාචනා ඉල්ලීම් පිටපත

ආයතන පුධානියා විසින් නිර්දේශ ලබා දුන් පසු නිළධාරියා හට Transfer මොඩියුලයේ Report උප මොඩියුලය යටතේ ගොස් අභියාවනා ඉල්ලීම් පිටපත ලබා ගත හැක. නිළධාරියාගේ අත්සන හා ආයතන පුධානියාගේ අත්සන හා නිල මුදුාව යොදා ඒකාබද්ධ සේවා අංශය වෙත අභියාවනා ඉල්ලීම් පිටපත එවිය යුතු වේ.

|                                                                       | Automated Appeal Application - 2019                                                                                                    |             |
|-----------------------------------------------------------------------|----------------------------------------------------------------------------------------------------|-------------|
| 1. National                                                           | ID : 760311308v                                                                                                    |             |
| 2. Name : I                                                           | N.D.S SILVA                                                                                                    |             |
| 3. Current V                                                          | Vorkplace : Archaeology Department of                                                                                                    |             |
| 4. Circle ID                                                          | 1433                                                                                                    |             |
| 5. Transfer                                                           | To : Archaeology Department of                                                                                                    |             |
| <ol><li>Appeal C</li></ol>                                            | ption : Ammendment                                                                                                    |             |
| 7. Post pon                                                           | d Date :                                                                                                    |             |
| 8. Ammend                                                             | / New Request :                                                                                                    |             |
| PRIORITY                                                              | INSTITUTE NAME                                                                                                    |             |
| 1                                                                     | Wildlife Conservation Department of - DP                                                                                                    |             |
| 2                                                                     | Registrar of Companies Department of - DP                                                                                                    |             |
| 9. Reason f                                                           | or appeal :                                                                                                    |             |
|                                                                       | REASON                                                                                                    |             |
| තව අවුරුද්දා<br>සිටීමට ඉල්ල<br>රෙජිස්ටුංරි ක<br>කාරුණිකව ඉ<br>ආසන්නයේ | ක කාල සිම්බාවක් වනාවීම සංථක්ෂණ දෙදාවර්තමේ එන්තුවේ රැදී<br>මරිතා අතර එය ලබාදීමට නොහැකි තාම කමාගම්<br>ාර්යාලය වෙතා ක්රාතමාරුවිමික් ලබාදෙනා මෙත්<br>ල්ල්ලා හිටිම්, මාතේ දියෙදි ඉතෙනුම් ලබනා තායල<br>මහිටි බැවික් එම ක්රාතාය ඉල්ලා හිටි |             |
| I declare th                                                          | at the above particulars are true and correct                                                                                                    |             |
| Signature o                                                           | fthe Amplicant                                                                                                    | Date        |
| 10. Recom                                                             | nondation of the Department Head :<br>If not recommended for appeal.reason :                                                                                                    | Recommended |
| Date :                                                                | ** -                                                                                                    |             |

# 4.3.වැඩ භාරගැනීම

වර්තමානයේ කියාත්මක වන මොඩියුල Home page හි දැකිය හැකි වේ. එහි ඇති Duty Assumption යොමුව තුලින් වැඩ භාරගැනීම යාවත්කාලීන කිරීම හා වැඩ භාරගැනීමේ ලිපිය මුදුණය කල හැකි වේ.

වැඩ භාර ගැනීම යාවත්කාලීන කිරීම සඳහා Transfer මොඩියුලය විවෘත කර Duty උප මොඩියුලය විවෘත කල පසු නිළධාරියාගේ විස්තර දැකිය හැකි වන අතර නිළධාරියා විසින් වැඩ භාරගත් දිනය Date හි ඇති Fields වල ඇතුලත් කර Assume Button Click කල යුතු වේ.

අදාල ආයතන පුධානියාගේ නිර්දේශ ලද පසු Reload Button Click කර Print Button Click කල පසු වැඩ භාරගැනීමේ ලිපිය මුදුණය කර ගත හැක. නිළධාරියාගේ අත්සන හා ආයතන පුධානියාගේ අත්සන හා නිල මුදාව යොදා ඒකාබද්ධ සේවා අංශය වෙත වැඩ භාරගැනීමේ ලිපියේ පිටපත එවිය යුතු වේ.

| 😤 НОМЕ     | Duty Assume                                                                                                    |
|------------|----------------------------------------------------------------------------------------------------|
| 🛉 Personal | NIC : 760311308v Re-Load                                                                                                    |
| C Transfer | Name: L.N.D.S SILVA Previous Institute : Wildlife Conservation Department of Current Institute Archaeology Department of                                                                       |
| 🖒 Service  | Current institute. Archaeology Department of                                                                                                    |
| 👁 About    | Date : 2019 V 02 V 14 V                                                                                                    |
|            | Assume                                                                                                    |
|            |                                                                                                    |
|            | REMOVE         Print Letter                                                                                                    |
|            | SN         NIC         DATE         OPTION         UPDATE         RECOMMN           31         760311308v         2/14/2019 12:00:00 AM         TR         2/14/2019 1:45:26 FM         Select |

| 🛉 Personal 🕶 Transfer | NIC : 760311308v         Re-Load           Name:         L.N.D.S         SILVA           Previous Institute:         Archaeology Department of |
|-----------------------|----------------------------------------------------------------------------------------------------|
|                       | Current Institute: Archaeology Department of                                                                                                   |
| 凸 Service             |                                                                                                    |
| 👁 About               | Date: 2019 → 02 → 14 →                                                                                                    |
|                       |                                                                                                    |
|                       | REMOVE         Print Letter                                                                                                    |
|                       | SN NIC DATE OPTION UPDATE RECOMMN                                                                                                    |
|                       | 31 / 7003113069 2/14/2019 12:00:00 AM TR 2/14/2019 1:40:20 PM RECOMMOND SELECT                                                                 |
|                       |                                                                                                    |
|                       |                                                                                                    |

| localhost/CSHRM77/HrmUsr_Duty/ 🗙                                                                                     | B CS-HRM System                                                       | × +                                                       |                                                                                                    |
|----------------------------------------------------------------------------------------------------|-----------------------------------------------------------------------|-----------------------------------------------------------|----------------------------------------------------------------------------------------------------|
| $\overleftarrow{\bullet}$ > C $\overleftarrow{\bullet}$                                                              | i localhost/CSHRM77/H                                                 | rmUsr_DutyAssumeLtr.asp                                   | ipx                                                                                                    |
|                                                                                                    | Automated Duty Report                                                 | Form - 2019 [CS/AT-05]                                    |                                                                                                    |
| Name : L.N.D.S SILVA<br>Service Station : Archaeology Dep<br>Date : 2019-02-14                                       | partment of                                                           |                                                           |                                                                                                    |
| Director General of Combined Ser<br>Trough : ලේකම්<br>Trough: අධාක්ෂ ජනරාල්                                          | vices                                                                 |                                                           |                                                                                                    |
| Reporting for Duties at the New                                                                                      | Service Station                                                       |                                                           |                                                                                                    |
| It is kindly informed that I, who have t<br>of Public Management Assistant Serv                                      | been released from the service wit<br>ice of 2019 reported for duty a | th effect from 2/14/2019 12:<br>at Archaeology Department | $2:00:00~AM_{\odot}$ as per the Annual Transfer / New appointment Orders at of on $2/14/2019~12:00:00~AM_{\odot}$ . |
| Yours faithfully,                                                                                                    |                                                                       |                                                           |                                                                                                    |
| Signature :<br>Service : Public Management Assi<br>Grade : 3<br>National ID : 760311308v<br>Employee No : PMAS/60839 | istant Service                                                        |                                                           |                                                                                                    |
|                                                                                                    |                                                                       |                                                           |                                                                                                    |
|                                                                                                    |                                                                       |                                                           |                                                                                                    |
|                                                                                                    |                                                                       |                                                           | Combined Services Information Technology Unit                                                                       |

වැඩ හාර ගැනීමට පුථමයෙන් පෙර සේවා ස්ථානයෙන් නිළධාරියාගේ මුදා හැරීම දත්ත පද්ධතියේ යාවත්කාලීන කර නොමැති නම් නිළධාරියා හට මේ ඔස්සේ වැඩ හාරගැනීම යාවත්කාලීන කල නොහැක. එවිට පහත පරිදි Message Box පෙන්නුම් කරයි.

| 🖨 НОМЕ     | Duty Assume                                                                                      |
|------------|--------------------------------------------------------------------------------------------------|
| 🛉 Personal | NIC 905020722v Re-Load                                                                           |
| C Transfer | Name:KWGR_KWGR_Edirisinghe<br>Previous Institute :Ehetuwewa -Divisional Secretaria               |
| பி Service | Current Institute; Ehetuwewa -Divisional Secretaria You are not still release from the Institute |
| 👁 About    | Date : 2019 		 02 		 14 		 OK                                                                    |
|            | Assume                                                                                           |
|            |                                                                                                  |
|            | REMOVE Print Letter                                                                              |

05. සේවා ඉතිහාසය

05.1. ස්ථාන මාරු විස්තර

නිළධාරියාගේ පෙර සේවා විස්තර ඇතුලත් කිරීමට Service මොඩියුලය තෝරා ගත යුතු අතර අදාල Fields පුරවා Update Transfer History Button Click කරන්න

| Service information                                                                                             |
|----------------------------------------------------------------------------------------------------|
| National Identity Card 760311308v<br>Name: L.N.D.S SILVA<br>Designation Public Management Assistant Service III |
| Transfer History :                                                                                              |
| Transfer Type : NORMAL -                                                                                        |
| Institute From -Select-                                                                                         |
| -Select  -Select                                                                                                |
| Recruitment Basis PERMANANT                                                                                     |
| Designation :Select                                                                                             |
| Grade 3  Class -Select- Letter Issue Date 2019  02  14                                                          |
| Date Range:<br>To::<br>2019 ▼ 02 ▼ 14 ▼<br>2019 ▼ 02 ▼ 14 ▼                                                     |
| Update Transfer History                                                                                         |

# 05.2.උසස්වීම් පිළිබද විස්තර

නිළධාරියාගේ පෙර සේවා විස්තර ඇතුලත් කිරීමට Service මොඩියුලය තෝරා ගත යුතු අතර අදාල Fields පුරවා Promotion History Button Click කරන්න.

| Promotion History :    |                                                 |
|------------------------|-------------------------------------------------|
| Work Diaco             | -Select                                         |
| WOIK Place :           | Select                                          |
| Recruitment Basis From | PERMANANT -                                     |
| Promoted Basis To:     | PERMANANT -                                     |
| Designation From :     | -Select                                         |
| Designation To :       | -Select 🗸                                       |
| Grade From:            | 3 🗸                                             |
| Grade To:              | 3 🔹                                             |
| Class From:            | -Select-                                        |
| Class To:              | Select                                          |
| Letter Issue Date :    | 1950 🔻 01 👻 01 👻                                |
|                        | From: 1950 👻 01 👻 01 👻                          |
| Date Range :           | To: 1950 V 01 V 01 V                            |
|                        |                                                 |
|                        | Undate Promotion History                        |
|                        | epuale riomotion history                        |
|                        |                                                 |
|                        |                                                 |
|                        |                                                 |
|                        |                                                 |
|                        |                                                 |
|                        |                                                 |
|                        | Undeted Details                                 |
|                        | opualeu Delans                                  |
|                        |                                                 |
|                        | TYPE INSTITUTE NAME SERVICE GRADE CLASS FROM TO |

Census and Statistics Employee 3

ANNUAL Wildlife Conservation Management, Department of Assistant

Science, Technology & Office

Office

Service Public

Service Office

Service

Service

Employee 3

Employee 2

Ш

Ш

Ш

Ш

1998-09-152005-01-01760311308vPRM19980915Delete

2005-01-012012-04-04760311308vPRM20050101Delete

2012-04-042014-01-05760311308vPRM20120404Delete

Delete

2014-01-062019-02-14760311308v20190214

යාවත්කාලීන කල තොරතුරු ඉහත පරිදි Updated Details යටතේ පෙන්වයි.

Finance and Mass

Media Ministry of

Research State

Ministry of

Department of

PRM

PRM

PRM

#### ඇමුණුම 03 - ආයතන සඳහා

රාජා කළමණාකරණ සහකාර සේවයේ හා තොරතුරු හා සන්නිවේදන තාක්ෂණ සේවයේ නිළධාරීන්ට අදාලව ආයතනය ලෙස දත්ත පද්ධතියට <u>http://203.94.94.214/misco</u> යන වෙබ් ලිපිනය ඔස්සේ පිවිසිය හැක.

සංවර්ධන නිළධාරී සේවයේ නිළධාරීන්ට අදාලව ආයතනය ලෙස දත්ත පද්ධතියට <u>http://203.94.94.214/miscod</u> යන වෙබ් ලිපිනය ඔස්සේ පිවිසිය හැක.

#### දත්ත පද්ධතියට පිවිසීම සඳහා

| Mini | Welcome<br>istry of Public Administration & Disaster Managment                                                                                                  |                                             |
|------|----------------------------------------------------------------------------------------------------|---------------------------------------------|
| USER | DEPARTMENT       •         Wildlife Conservation Department of 000160       •         ••••••••       •         ••••••••       •         Institute Login       • |                                             |
|      |                                                                                                    | _Combined Services Information Technology U |

ආයතනය ලෙස දත්ත පද්ධතියට පිවිසීමේදී

01.ආයතනය අයත් වන කාණ්ඩය තෝරන්න (උදා- දෙපාර්තමේන්තු,අමාතාහංශ,පාසල්......)

02. ආයතනයේ නම තෝරන්න

03. PASIC මෘදුකාංගය සදහා ලබා දී ඇති මුරපදය භාවිතා කර දත්ත පද්ධතිය වෙත පිවිසෙන්න Home Page වෙත පිව්සි විට මේ වන විට කුියාත්මක වන මොඩියුල මේ පරිදි පෙන්නුම් කරයි.

|            | RESOURCES MANAGEMENT SYSTEM                                                                |
|------------|--------------------------------------------------------------------------------------------|
| 希 НОМЕ     |                                                                                            |
|            |                                                                                            |
| 🛉 Personal | Welcome to Combin                                                                          |
| C Transfer | wildlife Conservation Department of 00                                                     |
| 🖒 Service  | ENTRIES                                                                                    |
| 👁 About    | Releasement<br>After PSC Appeal of 2019 Annual trar<br>Link : To Releasement of 2019       |
|            | Attachement<br>Ater PSC Appeal of 2019 Annual tran<br>link<br>Link : To Attachment of 2019 |

ආයතනය ලෙස දත්ත පද්ධතියට ඇතුලත් වූ පසු පහත පරිදි ආයතනයට අදාල වන මොඩියුල පහත පරිදි දැකිය හැකි වේ

### Institute Menu:

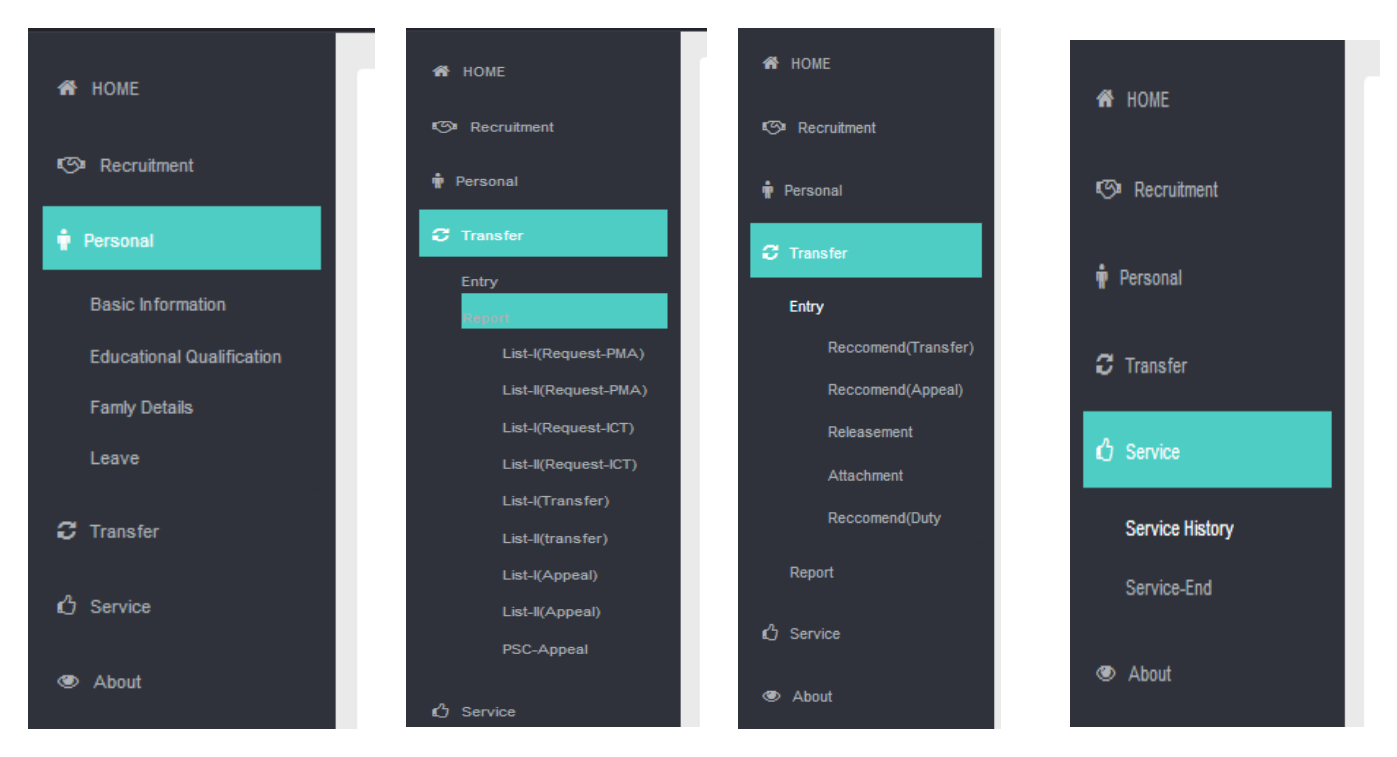

# 01. මූලික තොරතුරු

එක් එක් නිළධාරියාට අදාලව ආයතනය මගින්ද තොරතුරු ඇතුලත් කල හැකි අතර ඒ සම්බන්ධ උපදෙස් පරිශීලක සදහා උපදෙස්හි දක්වා ඇත. නිළධාරියාට අදාල තොරතුරු නිළධාරියා විසින්ම ඇතුලත් කිරීමට මග පෙන්විය යුතු වේ. හදිසි අවශාතාවයක් සඳහා පමණක් ආයතන පිවිසුම හරහා නිළධාරීන්ගේ තොරතුරු ඇතුලත් කල යුතු වේ.

| Personal Details           |                                             |
|----------------------------|---------------------------------------------|
| National Identity Card No. |                                             |
| Appointment No             | 1/52/3651(G)                                |
| Gender                     | Mrs. 👻                                      |
| Civil Statu                | a: Married 🗸                                |
| Last Name                  | Perera                                      |
| Initia                     | P.A.C.K.                                    |
| Name Denoted by Initia     | PULUKKUTTI ARACHCHIGE CHANDHI KOKILA PERERA |
| Name with Initial (Sinhala | ) පී.ඒ.සී.කේ. පෙරේරා                        |
| Date of Birth              | 1976 - 05 - 23 - (YYYY-MM-DD)               |
| Passport No                | :                                           |
| Ethnicity                  | Sinhalese 👻                                 |
| Religion                   | Buddism 👻                                   |
| Contact Details            |                                             |
| Mobile:                    | 071 8323675                                 |
| Address :                  | No. 30/C/08, Kandahenawatta, Ranala         |
| Grama Niladari Division:   | Ranala                                      |
| District :                 | Colombo -                                   |

#### අධාාපන සුදුසුකම්

| 01. GCE Ordenery Level Name of the School:         Attempt 01:         Year:       Center No::         Index No:       Index No:         Subject       Grade         1.       -Select-         2.       -Select-         3.       -Select-         4.       -Select-         5.       -Select-         6.       -Select-         7.       -Select-         8.       -Select-         9.       -Select-         10.       -Select-         9.       -Select-         11.       -Select-         9.       -Select-         10.       -Select-         11.       -Select-         9.       -Select-         12.       -Select-                     | Nic: Load<br>Name: Educational Quolification                                                                                                    |       |                                                                                                    |       |
|----------------------------------------------------------------------------------------------------|----------------------------------------------------------------------------------------------------|-------|----------------------------------------------------------------------------------------------------|-------|
| 1Select-       •       1Select-       •         2Select-       •       •       2Select-       •         3Select-       •       •       2Select-       •         4Select-       •       •       3Select-       •         5Select-       •       •       5Select-       •         6Select-       •       •       5Select-       •         7Select-       •       •       6Select-       •         8Select-       •       •       •       •         9Select-       •       •       •       •         10Select-       •       •       •       •         11Select-       •       •       •       •         12Select-       •       •       •       • | 01. GCE Ordenery Level Name of the School :<br>Attempt 01 :<br>Year : Center No. :<br>Index No:<br>Subject                                                                                                    | Grade | Attempt 02 :<br>Year. Center No :<br>Index No :                                                                                                    | Grade |
|                                                                                                    | 1.       -Select-         2.       -Select-         3.       -Select-         4.       -Select-         5.       -Select-         6.       -Select-         7.       -Select-         8.       -Select-         9.       -Select-         10.       -Select-         11.       -Select-         12.       -Select- |       | 1.       -Select-       •         2.       -Select-       •         3.       -Select-       •         4.       -Select-       •         5.       -Select-       •         6.       -Select-       •         7.       -Select-       •         8.       -Select-       •         9.       -Select-       •         10.       -Select-       •         11.       -Select-       • |       |

# පවුලේ විස්තර

| Family Details           |                                                                |  |
|--------------------------|----------------------------------------------------------------|--|
| National Identity Card:  | Load                                                           |  |
| Name :                   |                                                                |  |
| Type : Wit               | e 🗸                                                            |  |
| National Identity Card : | * When filling details of children enter 1,2,3 for each record |  |
| Name :                   |                                                                |  |
| Date of Birth            |                                                                |  |
| Position :-              |                                                                |  |
| Work Place :-            |                                                                |  |
| Work Place Address :-    |                                                                |  |
| School :-                |                                                                |  |
| School Address :-        |                                                                |  |
|                          | Add                                                            |  |

# නිවාඩු විස්තර

| Employee Leave |          |      |        |      |     |   |
|----------------|----------|------|--------|------|-----|---|
| Nic            |          |      |        | Load |     |   |
| Name:          |          |      |        |      |     |   |
| Designation :  |          |      |        |      |     |   |
|                |          |      |        |      |     |   |
| Туре           | -Select- |      | •      |      |     |   |
| Date From :    | 1970 👻   | 01 🖣 | • 01 🔻 |      |     |   |
| Date To :      | 1970 👻   | 01 🖣 | 01 🛨   |      |     |   |
| Remarks :      | NO       |      |        |      |     |   |
|                |          |      |        |      |     |   |
|                |          |      |        |      | ADI | D |

### 02. ස්ථාන මාරු

## 02.1. ස්ථාන මාරු සඳහා නිර්දේශ ලබා දීම

නිළධාරීන් විසින් ස්ථාන මාරු අයදුම් කල පසු Transfer මොඩියුලයෙහි Recommend(Transfer) උප මොඩියුලය විවෘත කල විට පහත පරිදි දැකිය හැක.අදාල නිළධාරියා තෝරා, නිළධාරීයාගේ ඉදිරියෙන් ඇති Select යන්න තෝරා Officer Recommendation යටතේ නිර්දේශය තෝරා Verify Button click කරන්න.එමගින් ස්ථාන මාරු සඳහා නිර්දේශ ලබා දිය හැක.

| Departn                              | Department Head's recommendation to transfer request |                                      |                                         |        |                  |                   |        |  |
|--------------------------------------|------------------------------------------------------|--------------------------------------|-----------------------------------------|--------|------------------|-------------------|--------|--|
| Selected F<br>Officer Re<br>Reason : | Person : .<br>.commendation :<br>Select              | Not Recommen                         | ded                                     | •      | ]                | -<br>             | erify  |  |
| NIC                                  | NAME                                                 | SERVI                                | CE DATE                                 | TYPE   | RECOMMON TREASON | SN                |        |  |
| 688571685v                           | PUSHPALATHA                                          | Public<br>Manag<br>Assist<br>Servic  | ement 7/26/2018<br>ant 12:00:00 AM<br>e | ANNUAL | Recommended      | 688571685vANL2018 | Select |  |
| 821310709V                           | PREMARATHNA                                          | Public<br>Manag<br>Assisti<br>Servic | ement 7/26/2018<br>ant 12:00:00 AM<br>e | ANNUAL | Recommended      | 821310709VANL2018 | Select |  |
| 796683007v                           | MUTHUBANDARA                                         | Public<br>Manag<br>Assist<br>Servic  | ement 7/26/2018<br>ant 12:00:00 AM<br>e | ANNUAL | Recommended      | 796683007vANL2018 | Select |  |
| 647080979V                           | PALLIYAGURUGE                                        | Public<br>Manag<br>Assist<br>Servic  | ement 7/27/2018<br>ant 12:00:00 AM<br>e | ANNUAL | Recommended      | 647080979VANL2018 | Select |  |
| 837212316V                           | Dias                                                 | Public<br>Manag<br>Assist<br>Servic  | ement 7/27/2018<br>ant 12:00:00 AM<br>e | ANNUAL | Recommended      | 837212316VANL2018 | Select |  |
| 797103098v                           | RODRIGO                                              | Public<br>Manag<br>Assist            | ement 7/26/2018<br>ant 12:00:00 AM      | ANNUAL | Recommended      | 797103098vANL2018 | Select |  |

### 02.2. ස්ථාන මාරු අභියාචනා සඳහා නිර්දේශ ලබා දීම

නිළධාරීන් විසින් ස්ථාන අයදුම් කල පසු Transfer මොඩියුලයෙහි Recommend(Appeal) උප මොඩියුලය විවෘත කල විට පහත පරිදි දැකිය හැක.අදාල නිළධාරියා තෝරා, නිළධාරීයාගේ ඉදිරියෙන් ඇති Select යන්න තෝරා Officer Recommendation යටතේ නිර්දේශය තෝරා Add Decision click කරන්න.එමගින් ස්ථාන මාරු සඳහා නිර්දේශ ලබා දිය හැක.

| Departr                        | nent H              | əad's recon     | nmendation for                                                      | transfer     | reque         | əst                                                                                                    |                         |                                                        |                                                                |
|--------------------------------|---------------------|-----------------|---------------------------------------------------------------------|--------------|---------------|----------------------------------------------------------------------------------------------------|-------------------------|--------------------------------------------------------|----------------------------------------------------------------|
| Selected F                     | Person -            |                 |                                                                     |              |               |                                                                                                    |                         |                                                        |                                                                |
| Officer Re                     | commor              | dation : Rec    | ommended                                                            |              |               | •                                                                                                    |                         |                                                        |                                                                |
| Reason :                       | -Selec              | t- Reco         | ommended                                                            |              |               |                                                                                                    |                         | -                                                      |                                                                |
|                                |                     | Noti            | Recommended                                                         |              |               |                                                                                                    |                         |                                                        |                                                                |
|                                |                     |                 |                                                                     |              |               |                                                                                                    |                         | Add I                                                  | Decission                                                      |
| Updated I<br>NIC<br>755772798v | JST :<br>INI<br>TLS | NAME            | TRNS.TO<br>Mahaweli<br>Development ar<br>Environment<br>Ministry of | TYPE         | POST<br>PONED | REASON<br>මත් තෙර මං මුයමිතාංශ<br>තේරා ක්රිතානා තේරා<br>දේශී කොමැත් බැවත්<br>තේම කාලය<br>තේම ක්රීම කාලය<br>ත්රොඩා ක්රීම කාලය<br>ත්රය කර කාල<br>ත්රය කර කර<br>ත්රායිකා කර කර<br>ත්රායිකා කර කර<br>ත්රායිකා කර කර<br>ත්රායිකා කර කර<br>ත්රායිකා කර කර<br>ත්රායිකා කර කර<br>ත්රායිකා කර කර<br>ත්රායිකා කර කර<br>ත්රායිකා කර කර | RECOMMON<br>Recommended | WORKPLACE<br>Wildlife<br>Conservation<br>Department of | SERVICE<br>Public<br>Management Select<br>Assistant<br>Service |
|                                |                     | Burbashtha Inc. | Social<br>empowerment                                               | Cascellation |               | කර<br>මත් තෙර මා ප්‍රී මතාන<br>හේර නොමැති බැපින්<br>තුරි වර්ෂ 04 ක කංශුය<br>මෙම<br>දෙසාරිකමේන්තුවේම<br>හේටය කිරීම සඳහා                                                                                                    | Recommended             | Widlife                                                | Public<br>Management Salart                                    |

#### 02.3. ආයතනයෙන් නිදහස් කිරීම

නිළධාරීන් සඳහා ස්ථාන මාරු නියෝග නිකුත් කල පසු Transfer මොඩියුලයෙහි Releasement උප මොඩියුලය විවෘත කල විට පහත පරිදි දැකිය හැක.අදාල නිළධාරියා තෝරා, නිළධාරීයාගේ ඉදිරියෙන් ඇති Select යන්න තෝරා Release Button click කරන්න.එමගින් ස්ථාන මාරු ලද නිළධාරියා සේවා ස්ථානයෙන් නිදහස් කිරීම කල හැකි අතර Letter Button click කල විට අදාල ලිපිය මුදුණය කර ගත හැකි වේ.එමෙන්ම නිළධාරියෙකු නිදහස් කිරීම අවශා නොවෙනම් Remove Button click කල විට නිළධාරියා අදාල ලැයිස්තුවෙන් නිදහස් කල හැකි වේ.

| Departmer  | nt Head': | s recommendation      | to release                                             | from the depar                                                                            | tment       |          |      |        |
|------------|-----------|-----------------------|--------------------------------------------------------|-------------------------------------------------------------------------------------------|-------------|----------|------|--------|
| Remove     | •         |                       |                                                        |                                                                                           |             | Release  |      | _etter |
| NIC        | INI       | NAME                  | SERVICE                                                | TRNS.TO                                                                                   | RELEASEMENT | REL.DATE |      |        |
| 771033067V | K.K.S.    | Jayasinghe            | Public<br>Management<br>Assistant<br>Service           | Public Trustee<br>Department of                                                           | NOT         | N000385  | 782  | Select |
| 688571685v | D.M.K.    | PUSHPALATHA           | Public<br>Management<br>Assistant<br>Service           | Internal & Home Affairs<br>Provincial Councils and<br>Local Government<br>Ministry of     | NOT         | N000020  | 1018 | Select |
| 755772798v | T.L.S     | SENARATHNE            | Public<br>Management<br>Assistant<br>Service           | Mahaweli Development<br>and Environment<br>Ministry of                                    | NOT         | N000002  | 1201 | Select |
| 797103098v | W.R.R     | RODRIGO               | Public<br>Management<br>Assistant<br>Service           | Building Department of                                                                    | NOT         | N000439  | 1494 | Select |
| 647080979v | G.P.K     | PALLIYAGURUGE         | Public<br>Management<br>Assistant<br>Service           | National Secretariat for<br>NGOs Office of                                                | NOT         | N001833  | 1435 | Select |
| 715521938v | K.D.I.    | SAROJINIE             | Public<br>Management<br>Assistant<br>Service           | Narahenpita Police<br>Transport Division                                                  | NOT         | N0090441 | 1438 | Select |
| 736391333v | J.M.      | Pushpalatha Jasundara | Public<br>Management<br>Assistant<br>Service           | Social empowerment<br>welfare & kandyan<br>heritage Ministry of                           | NOT         | N000009  | 1449 | Select |
| 773153817V | A.L       | Rasangasiri           | Public<br>Management<br>Assistant<br>Service<br>Public | Agriculture, Rural<br>Economic Affairs and<br>Animal Husbandary<br>Development Ministry o | NOT         | N000028  | 1450 | Select |

02.3.1. ආයතනයෙන් නිදහස් කිරීමේ ලිපිය

| Automated Releasing Report Form - 2019 [CS/AT-06]                                                                                                    |
|----------------------------------------------------------------------------------------------------|
| My No. :<br>Ministry/ Department : Wildlife Conservation Department of<br>Date : 2019-02-14                                                                                                    |
| Mr/Mrs/Miss : D.M.K. PUSHPALATHA<br>Post : Public Management Assistant Service<br>Trough : අධ්නක්ෂ ජනරාල්<br>Trough: ලේකම                                                                                                    |
| Releasing from the Service Station on Transfers [ ANUAL ]                                                                                                    |
| It is kindly informed that the above named officer is released from service with effect from 2/14/2019 12:00:00 AM enabling him/her to report for duty at Internal & Home Affairs, Provincial Councils and Local Government Ministry of as per the Transfer (ANUAL) order of Public Management Assistant Service of year 2019. |
| Yours faithfully,                                                                                                    |
|                                                                                                    |
|                                                                                                    |
| Signature and Official Seal of the Head of the Department                                                                                                    |
|                                                                                                    |
| _Combined Services Information The bankings Unit                                                                                                    |

#### 02.4. ආයතනය යටතේ ඇති වෙනත් උප කාර්යාලයක් වෙත නිළධාරියෙකු අනුයුක්ත කිරීම

Transfer මොඩියුලයෙහි Attachment උප මොඩියුලය විවෘත කල විට Attachment Place select කර අදාල ආයතනය තෝරා Attach to Sub Office Button click කල විට උප කාර්යාලයකට අනුයුක්ත කල හැක. අනුයුක්තය ඉවත් කිරීමට Remove Attachment Button Click කරන්න.

| 🆀 HOME     | Attachment                    |                                                           |
|------------|-------------------------------|-----------------------------------------------------------|
|            | Nic :801530281V               | Load                                                      |
|            | Name:<br>Previous Institute : |                                                           |
| C Transfer | Current Institute:            | Record is not or person is not release from the Institute |
| 🖒 Service  | Date 2019 - 02 - 14 -         | ОК                                                        |
|            | Attacimient Place             | Attach to Sub Office                                      |
|            |                               |                                                           |
|            |                               | Remove Attachment                                         |

#### 02.5. සේවයට වාර්තා කිරීම සනාථ කිරීම

නිළධාරියෙකු විසින් සේවයට වාර්තා කිරීම සනාථ කිරීම මේ හරහා සිදු කල හැක. මේ සඳහා අදාල නිලධාරියා පෙර සේවය කල ස්ථානයෙන් මෙම මෘදුකාංගය හරහා නිළධාරියා පෙර සේවය කල ආයතනයේ සේවයෙන් නිදහස් කොට තැබිය යුතු වේ.

| 🖀 НОМЕ      | Depa     | Department Head's recommendation to release from the department |       |                                                |                                             |                |                   |
|-------------|----------|-----------------------------------------------------------------|-------|------------------------------------------------|---------------------------------------------|----------------|-------------------|
| Recruitment | Update   | ed List :                                                       |       |                                                |                                             |                |                   |
| 🛉 Personal  | R        | emove                                                           |       |                                                |                                             |                |                   |
|             | NIC      | INI                                                             | NAME  | SERVICE FRO                                    | M DUTY.ASS.D/                               | TERECOMMENDATI | ION               |
| C Transfer  | 76031130 | 8v L.N.D.S                                                      | SILVA | Public ManagementArch<br>Assistant Service Dep | aeology 2/14/2019<br>artment of 12:00:00 AM | RECOMMOND      | N0004801433Select |
|             |          |                                                                 |       |                                                |                                             |                |                   |
| A Service   |          |                                                                 |       |                                                |                                             |                |                   |

### 03. වාර්තා ලබා ගැනීම

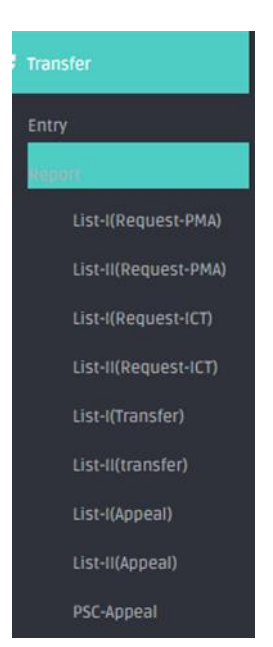

TRANSFER යටතේ Report තේරීම තුලින් ස්ථාන මාරු හා සම්බන්ධ වාර්තා ලබා ගත හැක.

තම ආයතනය යටතේ සිටින ස්ථාන මාරු ඉල්ලුම් කරන හා එකම සේවා ස්ථානයේ වසර 05 කට වැඩි කාලයක් සේවය කිරීම හේතුවෙන් අනිවාර්ය ස්ථාන මාරු වලට යටත් වන නිළධාරීන්ගේ විස්තර TRANSFER යටතේReport හි list-1 යටතේ එක් එක් සේවාවට අදාලව ලබා ගත හැක.ඒ යටතේම අනෙකුත් වාර්තා ඔස්සේ ස්ථාන මාරු ලබා ආයතනයට පැමිනෙන හා ආයතනයෙන් පිටතට යන නිළධාරීන්ගේ ලැයිස්තුව හා එම නිළධාරීන්ගේ අභියාවනා සම්බන්ධ තීරණ ලබා ගත හැක.

| 14 4 1 | of 2 7 | • • • • •             | Find   N           | ext 🛃 • 🤇    | <u>ک</u>                                         |                                                 |                                                                         |                                                           |                                |                                                                                                    |
|--------|--------|-----------------------|--------------------|--------------|--------------------------------------------------|-------------------------------------------------|-------------------------------------------------------------------------|-----------------------------------------------------------|--------------------------------|----------------------------------------------------------------------------------------------------|
|        |        |                       | Names of the       | Officers Who | Have Serve                                       | d for More 1                                    | Than Five Ye<br>Archaeolog                                              | ears in One Service Station and<br>y Department of 000480 | I List of Officers             | Who Have Applied for Transf                                                                                                    |
|        | SN     | Name                  | Employee<br>Number | N.I.C.No     | Designation                                      | Date of<br>Birth and<br>Age as at<br>31.12.2018 | Period of<br>service in<br>the prsent<br>station as<br>at<br>31 12 2018 | Period of Service within the giver<br>cluster             | Place of work<br>of the spouse | Particulars of school going ct                                                                                                 |
|        | 1.     | R.D.E.M Thilakarathna | PMAS/59420         | 905281500V   | Public<br>Management<br>Assistant Service<br>III | 1990-01-28 :<br>29                              | 7                                                                       |                                                           | -Ceylon Electricity<br>Board   |                                                                                                    |
|        | 2.     | K.K.P Costha          | PMAS/57986         | 760760030V   | Public<br>Management<br>Assistant Service<br>III | 1976-03-16 :<br>43                              | 14                                                                      |                                                           | -                              | kussiyage shashmika chathurya cos<br>2000-12-01Anulavidyalaya<br>kussiyage deenu senethya costha -<br>2008-05-31Anulavidyalaya |
|        | 3.     | K.M. Haputhanthri     | PMA5/62484         | 199268902100 | Public<br>Management<br>Assistant Service<br>III | 1992-07-07 :<br>27                              | 5                                                                       |                                                           |                                |                                                                                                    |
|        | 4.     | S.I.T. Sudasinghe     | PMAS/62880         | 865583370V   | Public<br>Management<br>Assistant Service<br>III | 1986-02-27 :<br>33                              | 5                                                                       |                                                           |                                |                                                                                                    |
|        | 5.     | P.K.N Panapitiya      | PMAS/62879         | 916560290V   | Public<br>Management<br>Assistant Service        | 1991-06-04:<br>28                               | 5                                                                       |                                                           |                                | -                                                                                                    |
| •      |        |                       |                    |              |                                                  |                                                 |                                                                         |                                                           |                                | 4                                                                                                    |

# Transfer List Report I:

| Circle ID | NIC        | NAME                   | SERVICE                      | CLASS | NEW WORK PLACE                                 | Remrks                                             |
|-----------|------------|------------------------|------------------------------|-------|------------------------------------------------|----------------------------------------------------|
| 835       | 645571568V | ඩ්.ටී.ඩ්. විකුමතායක    | රාජාූ කළමතාකරණ සහකාර<br>සේවය | I     | ශී ලංකා ගුවත් හමුදා<br>මූලස්ථානය               | ස්ථාන මාරු චකුය 2019/01/06<br>දින සිට කියාත්මක වේ  |
| 936       | 712252260V | ආර්.ඒ. ලලික්           | රාජා: කළමතාකරණ සහකාර<br>සේවය | ш     | මුදල් හා ජනමාධාs අමාකාහංශය                     |                                                    |
| 1445      | 905281500V | ආර්.ඩී.ඊ.එම්. තිලකරත්න | රාජාs කළමනාකරණ සහකාර<br>සේවය | ш     | ඉඩම් කොමසාරිස් ජනරාල්<br>දෙපාර්තමේන්තුව        | ස්ථාන මාරු වකුය 2019/01/06<br>දින සිට කියාත්මක වේ  |
| 1095      | 915160883V | සි.පී. ලක්ෂාණ          | රාජාs කළමනාකරණ සහකාර<br>සේවය | ш     | කළුතර ඉඩම් හා දිස්තික්<br>රෙජිස්ටුාර් කාර්යාලය | ස්ථාන මාරු චකුය 2019/01/08<br>දින සිට කියාත්මක වේ. |
| 859       | 916560290V | පී.කේ.එත්. පතාපිටිය    | රාජාs කළමනාකරණ සහකාර<br>සේවය | ш     | කඩුවෙල පුාදේශීය ලේකම්<br>කාර්යාලය              | ස්ථාන මාරු වකුය 2019/05/03<br>දින සිට කියාත්මක වේ. |
| 1486      | 700540120v | සි.පී. ඩැනියල්         | රාජාs කළමනාකරණ සහකාර<br>සේවය | ш     | වනජීවී සංරක්ෂණ<br>දෙපාර්තමේන්තුව               |                                                    |
| 981       | 865583370V | එස්.අයි.ටී. සුදසිංහ    | රාජා: කළමතාකරණ සහකාර<br>සේවය | ш     | කළුතර දිස්තික් ලේකම්<br>කාර්යාලය               |                                                    |
| 1433      | 837071062V | ඩබ්.එම්.ඒ.කේ. හේරත්    | රාජාs කළමතාකරණ සහකාර<br>සේවය | ш     | කොළඔ සිරිමාවෝ<br>ඛණ්ඩාරතායක විදහාලය            | ස්ථාන මාරු චකුය 2019/01/06<br>දින සිට කියාත්මක වේ  |

\_Combined Services Transfer Unit & Information Technology Unit

# Transfer List Report II:

| Circle ID | NIC        | NAME                   | SERVICE                      | CLASS | FROM                             | Remrks                                             |
|-----------|------------|------------------------|------------------------------|-------|----------------------------------|----------------------------------------------------|
| 1095      | 605370942V | එච්.පී.බී.සි. කුමුදුනි | රාජාs කළමනාකරණ සහකාර<br>සේවය | I     | දේශීය ආදායම්<br>දෙපාර්තමේන්තුව   | ස්ථාන මාරු චකුය 2019/01/08<br>දින සිට කියාත්මක වේ. |
| 859       | 687510798V | ඩ්.කේ. මිල්ලව්කානාව්ච් | රාජා කළමතාකරණ සහකාර<br>සේවය  | I     | ආගමන හා විගමන<br>දෙපාර්තමේන්තුව  | ස්ථාන මාරු චකුය 2019/05/03<br>දින සිට කියාත්මක වේ. |
| 1486      | 656693657V | ටි.එම්. කාරියවසම්      | රාජා කළමතාකරණ සහකාර<br>සේවය  | I     | වනජීවී සංරක්ෂණ<br>දෙපාර්තමේන්තුව |                                                    |
| 936       | 867101152V | එස්.එත්. අබේසිංහ       | රාජා කළමතාකරණ සහකාර<br>සේවය  | п     | කක්සේරු දෙපාර්කමේන්තුව           |                                                    |
| 981       | 815040538v | ඩබ්.වයි.අයි. බොතේජු    | රාජා: කළමතාකරණ සහකාර<br>සේවය | п     | දේශීය ආදායම්<br>දෙපාර්තමේන්තුව   |                                                    |
| 835       | 857102878v | එස්.එම්.එස්.ඩී. පෙරේරා | රාජා: කළමතාකරණ සහකාර<br>සේවය | ш     | දේශීය ආදායම්<br>දෙපාර්තමේන්තුව   | ස්ථාන මාරු චකුය 2019/01/06<br>දින සිට කියාත්මක වේ  |
| 1445      | 928501493V | එල්.පී.එස්. ව්ජේසිංහ   | රාජා: කළමතාකරණ සහකාර<br>සේවය | ш     | වනජීවී සංරක්ෂණ<br>දෙපාර්තමේන්තුව | ස්ථාන මාරු චකුය 2019/01/06<br>දින සිට කියාත්මක වේ  |
| 1433      | 760311308v | එල්.එත්.ඩී.එස්. සිල්වා | රාජා කළමනාකරණ සහකාර<br>සේවය  | ш     | වනජිව් සංරක්ෂණ<br>දෙපාර්තමේන්තුව | ස්ථාන මාරු වකුය 2019/01/06<br>දින සිට කියාත්මක වේ  |

# Appeal Report:

| <b>@</b> |
|----------|
|          |
| ((()))   |
|          |
|          |
|          |
|          |

CS - Human Resources Management System (Combined Services Division)

#### APPEAL REPORT-01 [2019]

| List of offi | cers transfered f | rom the Institute         |                                 |       |                                                |                          |                                                      |
|--------------|-------------------|---------------------------|---------------------------------|-------|------------------------------------------------|--------------------------|------------------------------------------------------|
| Circle ID    | NIC               | NAME                      | SERVICE                         | CLASS | Transfered Place                               | Received Place by Appeal | Appeal Decission                                     |
| 835          | 645571568V        | ඩි.ටි.ඩි. විකුමතායක       | රාජා<br>කළමනාකරණ<br>සහකාර සේවය  | I     | ශී ලංකා ගුවන් හමුදා<br>මූලස්ථානය               |                          | ස්ථාන මාරු චකුය<br>2019/08/06 දින සිට<br>කියාත්මක වේ |
| 859          | 916560290V        | පී.කේ.එත්.<br>පතාපිටිය    | රාජාය<br>කළමතාකරණ<br>සහකාර සේවය | ш     | කඩුවෙල පුාදේශීය ලේකම්<br>කාර්යාලය              |                          | වෙතසක් තොමැක                                         |
| 936          | 712252260V        | ආර්.ඒ. ලලික්              | රාජය<br>කළමතාකරණ<br>සහකාර සේවය  | ш     | මුදල් හා ජනමාධා<br>අමාකාහංශය                   |                          | අභියාචනා කර නොමැත                                    |
| 981          | 865583370V        | එක්.අයි.ටී. සුදසිංහ       | රාජය<br>කළමතාකරණ<br>සහකාර සේවය  | ш     | කළුතර දිස්තික් ලේකම්<br>කාර්යාලය               |                          | වෙතසක් නොමැත                                         |
| 1095         | 915160883V        | සි.පී. ලක්ෂාණි            | රාජය<br>කළමතාකරණ<br>සහකාර සේවය  | ш     | කළුතර ඉඩම් හා දිස්තික්<br>රෙජිස්ටුාර් කාර්යාලය |                          | වෙතසක් නොමැත                                         |
| 1433         | 760311308v        | එල්.එන්.ඩ්.එස්.<br>සිල්වා | රාජය<br>කළමතාකරණ<br>සහකාර සේවය  | ш     | පුරාවිදාහ දෙපාර්කමේන්තුව                       |                          | වෙනසක් නොමැත                                         |
| 1433         | 837071062V        | ඩබ්.එම්.ඒ.කේ.<br>තේරත්    | රාජය<br>කළමතාකරණ<br>සහකාර සේවය  | ш     | කොළඹ සිරිමාවෝ<br>ඛණ්ඩාරතායක ව්දාහලය            |                          | වෙනසක් නොමැක                                         |

### 04. සේවා ඉතිහාසය

Service යටතේ Service History තේරීමෙන් පසු එක් එක් නිළධාරියාට අදාලව ස්ථාන මාරු ඉතිහාසය වෙත යොමු විය හැක. මෙහිදී නිළධාරීයා මගින්ම හැකිතරම් සේවා ඉතිහාසය යාවත්කාලීන කල යුතු අතර අතිරේකව ආයතනය වෙත මෙම පහසුකම ලබා දී ඇත.

| 希 номе      | Service Information                      |
|-------------|------------------------------------------|
| Recruitment | National Identity Card : 801530281V Load |
| 🛉 Personal  | Name:<br>Designation :                   |
| C Transfer  | Transfer History :                       |
| 🖒 Service   | Transfer Type : NORMAL                   |
| About       | Institute Type : -Select                 |
|             | Institute Type :Select                   |
|             | Recruitment Basis       PERMANENT        |
|             | Update Transfer History                  |

#### 04.1 සේවය අවසන් කිරීම

Service යටතේ Service End යමකිසි නිළධාරියෙකු සේවයෙන් ඉවත් වු විගසම එය මෙම දත්ත පද්ධතිය තුල යාවත්කාලීන කිරීම මෙමගින් අපේක්ෂා කරයි.අදාල නිළධාරියාගේ ජාතික හැදුනුම්පත් අංකය ඇතුලත් කර Load Button click කල විට නිළධාරියාගේ තොරතුරු පෙන්වන අතර Type හි ඇති අදාල වන කාරණය තෝරා ඉතිරි විස්තර ඇතුලත් කරන්න.සේවයෙන් ඉවත් වූ දිනය තෝරා Save Button click කරන්න.

| 希 HOME        |                         |
|---------------|-------------------------|
|               | Employee Service End    |
| C Recruitment | Nic 801530281V          |
| •             |                         |
| Personal      | Designation :           |
| C Transfer    |                         |
| -             | Type : PENSION          |
| 🖒 Service     | Reference : NO          |
|               | Pension No NO           |
| About         | Date : 2019 v 02 v 14 v |
|               | SAVE                    |
|               |                         |
|               |                         |
|               |                         |
|               |                         |
|               |                         |
|               |                         |
|               |                         |
|               | Updated Details         |
|               |                         |